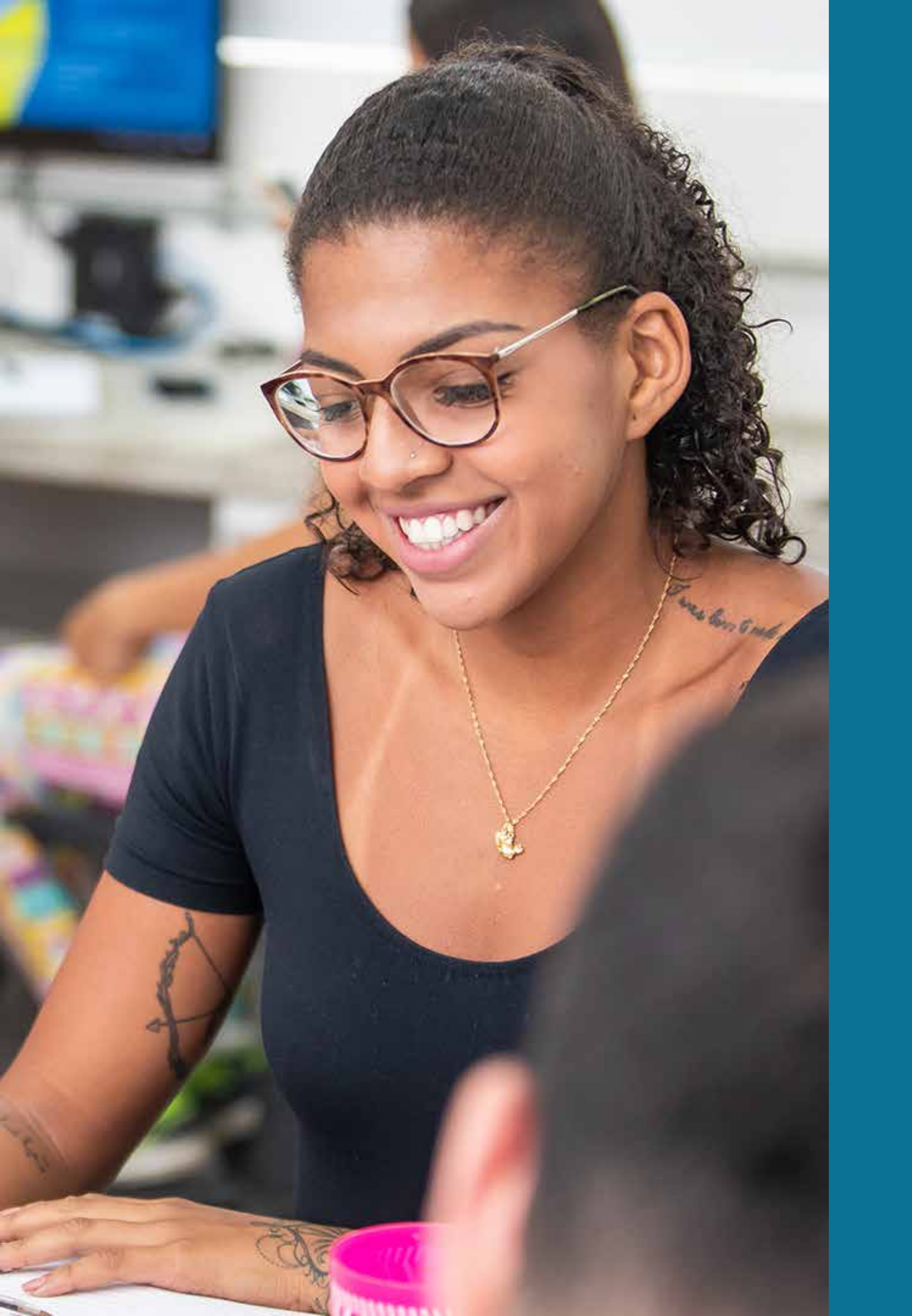

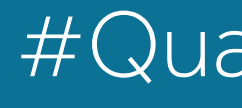

# k a mos aprender juntos, a distância

Manual do Aluno

#QuarentenaNãoéFérias

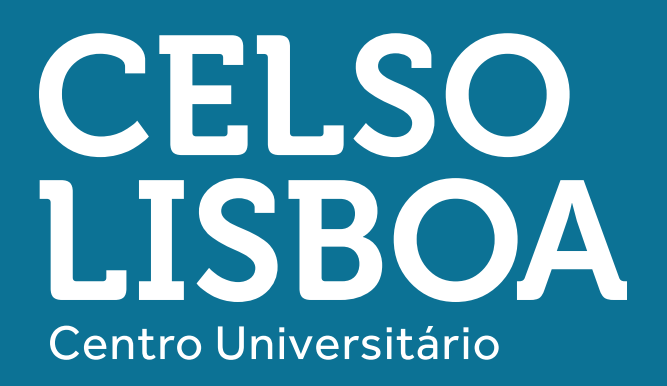

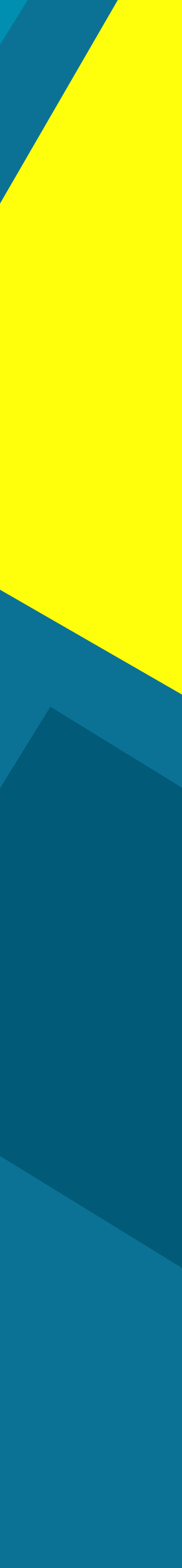

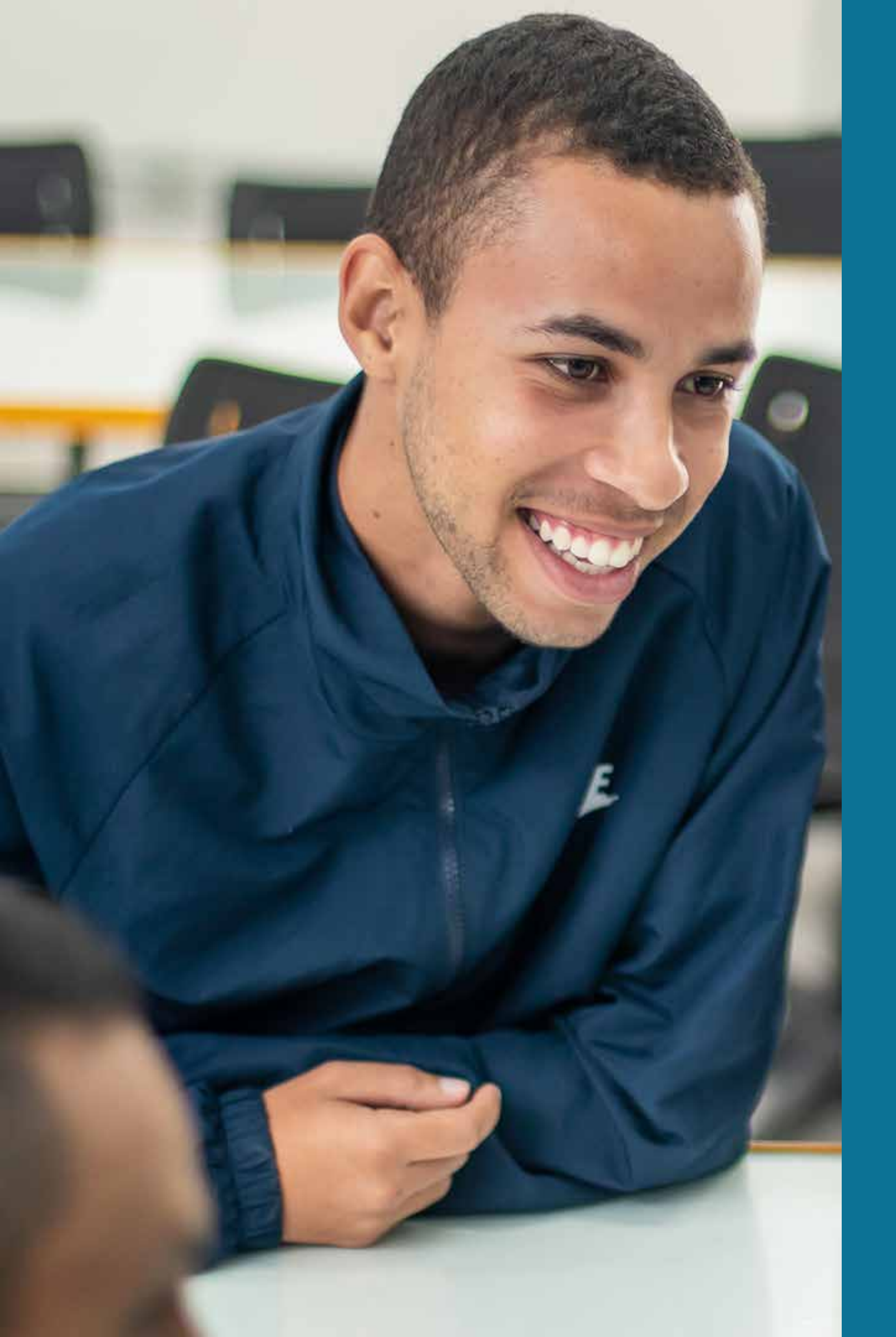

# Índice Portal do Aluno Dicas de Estudo

- Tutorial Office 365
- Colaboração, integração e parceria
- Cisco Webex Meetings

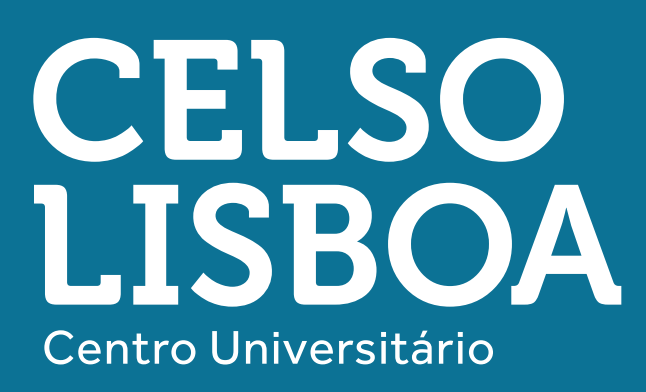

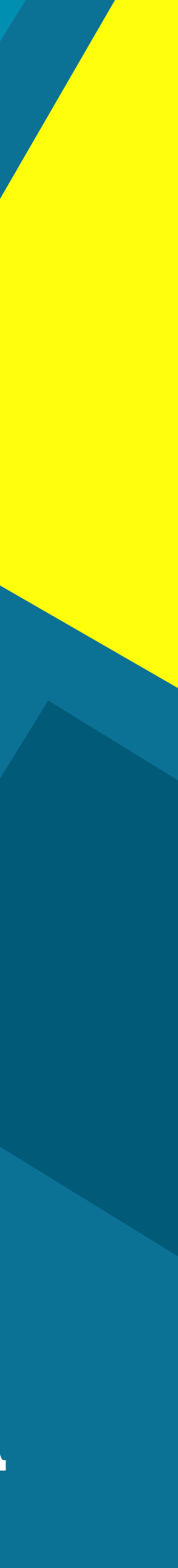

# 

#### Vamos aprender juntos, a distância?

Nesta quarentena, a gente quer manter justamente o que é possível de ser mantido: a sua aprendizagem.

Preparamos um manual para você ter a certeza de que estuda em uma faculdade capaz de se adaptar aos mais imprevisíveis desafios e que vai entregar vários diferenciais para a sua formação!

Dá uma olhada nas principais novidades que você vai encontrar para a sua aprendizagem!

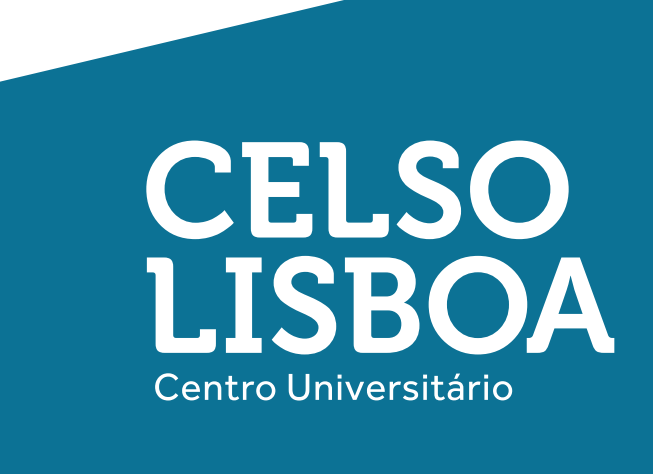

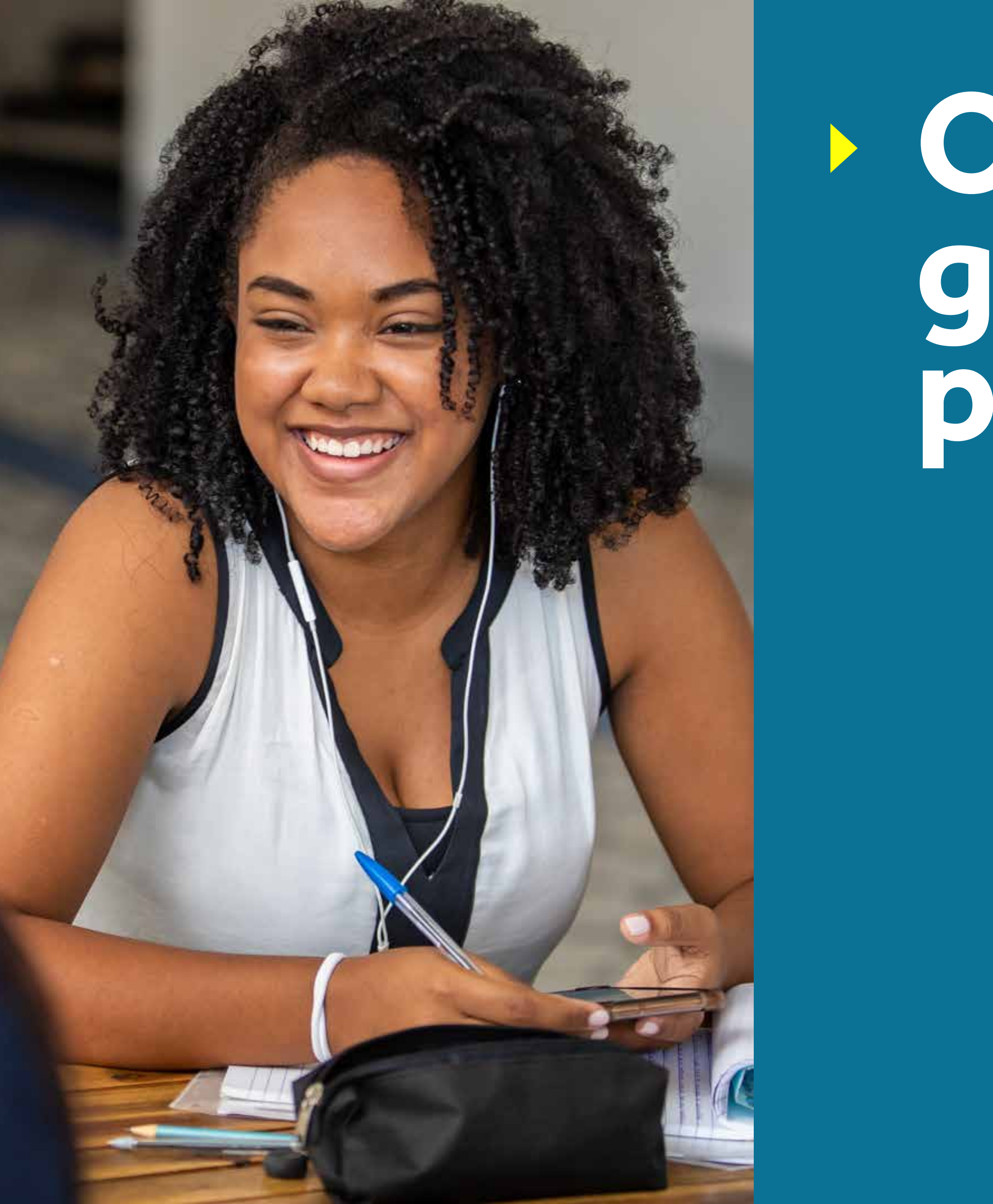

## Office 365 gratuito para você!

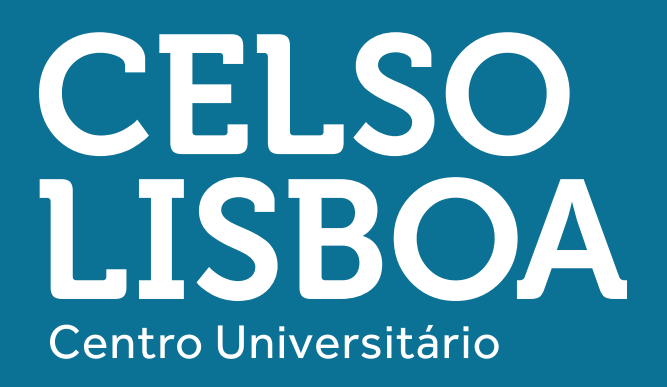

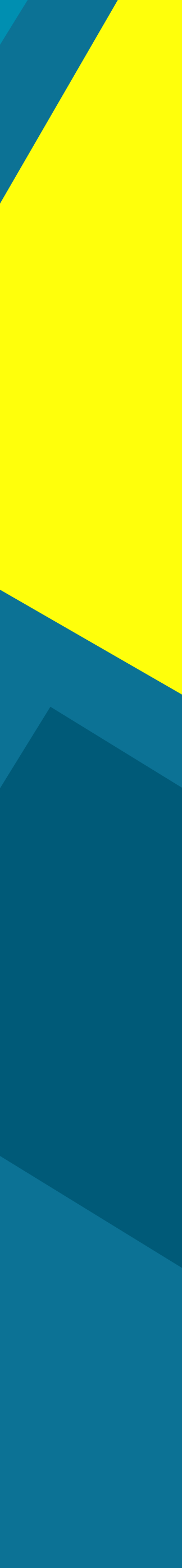

### Office 365 gratuito

Nossa parceria com a Microsoft dá a você diversos mimos! Um deles é o pacote Office 365 com todos os principais aplicativos para otimizar a sua aprendizagem e não ficar refém da falta de tecnologia.

Um dos programas super intuitivos e completos é o Teams, ele te permite conversar por chat, voz e vídeo com seus colegas e assim colocar todo o estudo em dia!

Veja o passo a passo para acessar seu Office 365:

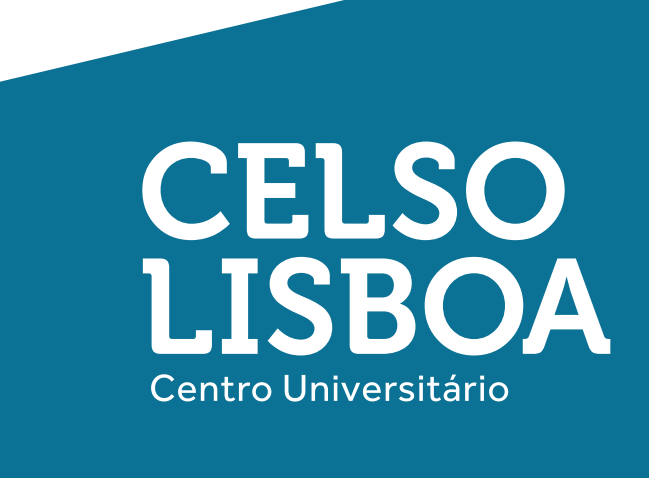

## Introdução Office 365

Com o seu e-mail exclusivo do Celso Online, fornecido em parceria com a Microsoft para nossos estudantes, você tem acesso a um conjunto de serviços e ferramentas que irão potencializar seus estudos.

Você poderá usar várias ferramentas para realizar suas atividades, como Microsoft Word, Excel, Powerpoint e Teams, além de receber um e-mail exclusivo do Celso Online, que pode ser acessado pelo Outlook. Com o OneDrive, você ganha espaço na nuvem para guardar todos seus arquivos em segurança.

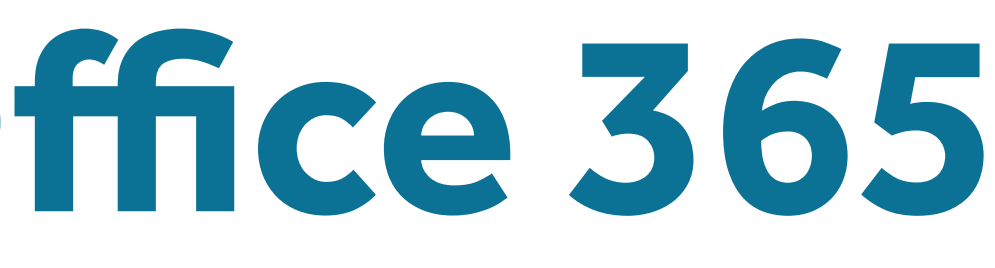

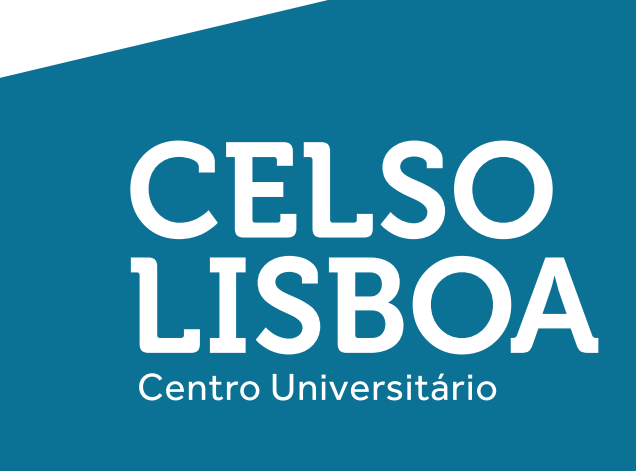

#### **Credenciais de acesso**

Você recebeu em seu e-mail pessoal cadastrado em nosso sistema (mantenha nossos canais de contato sempre atualizados!) **suas** credenciais de acesso.

Sua conta de e-mail da Celso Lisboa está pronta!

Atenciosamente, Celso Lisboa

Olá,

A Celso em parceria com a Microsoft está disponibilizando uma conta Office365 para que você aproveitem o máximo do Word, Excel, Powerpoint e outras ferramentas. Com essa conta você também tem acesso ao OneDrive e pode salvar, compartilhar e editar seus arquivos na nuvem.

Essas são as credenciais para acessar sua nova conta: teste.dantas@celsoonline.com.br

Antes de acessar, você precisa criar uma senha nova. Defina sua senha no link: alterar senha.

Depois de alterar a senha, acesse seus aplicativos em https://office.com.

Em caso de dúvidas ou problemas, entre em contato com a Secretaria pelo chat no portal do aluno.

Atendimento ao aluno: (21) 3289-4722 Celso Lisboa

> CELSO LISBOA Centro Universitário

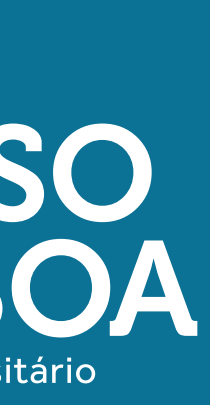

## Recuperar senha

**Clique "Alterar senha" para ir ao link** http://reset-senha.celsoonline.com.br/

Seu e-mail estará preenchido conforme exemplo

**Importante:** Sempre use o navegador Google Chrome ou Firefox (qualquer navegador que tenha Java script habilitado).

Coloque sua data de nascimento e clique em "ENVIAR".

#### CELSO ONLINE

#### Recuperar sua conta

Insira seu e-mail e data de nascimento e siga as instruções a seguir.

teste.dantas@celsoonline.com.br

Data de nascimento

ENVIAR

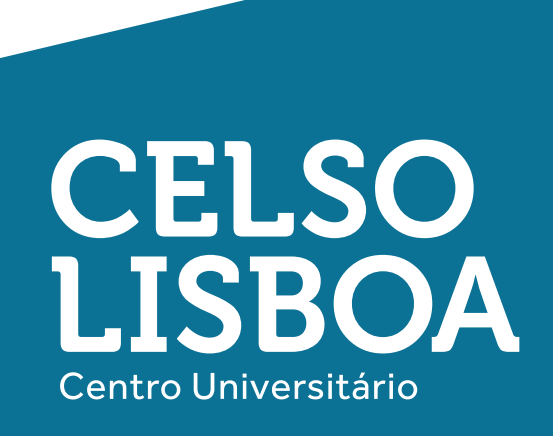

## Link de redefinição

Após realizar os passos anteriores, seu e-mail pessoal aparecerá de forma oculta para você.

Confirme o envio de um link de redefinição para ele.

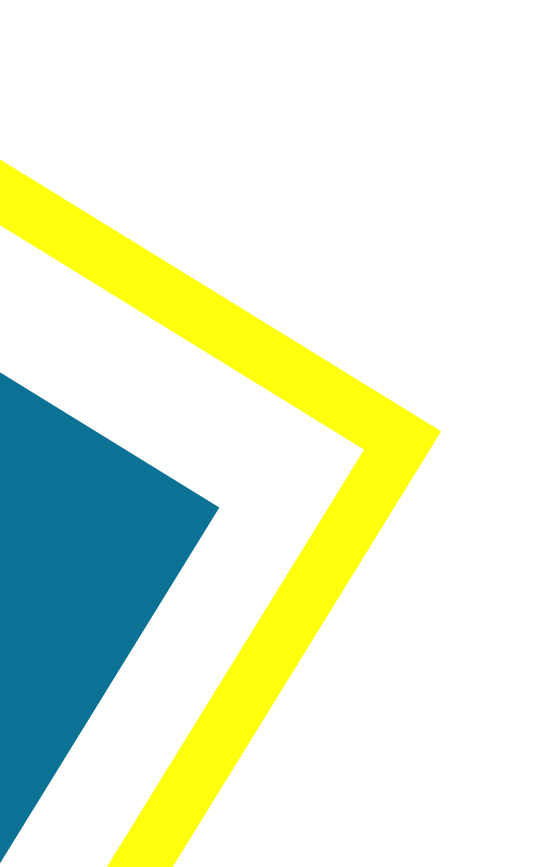

#### **CELSO** ONLINE

#### Enviar link de redefinição senha para seu e-mail

Seu e-mail mudou? Entre em contato com a secretaria para fazer a atualização.

helio\_\*\*\*\*\*@outlook.com

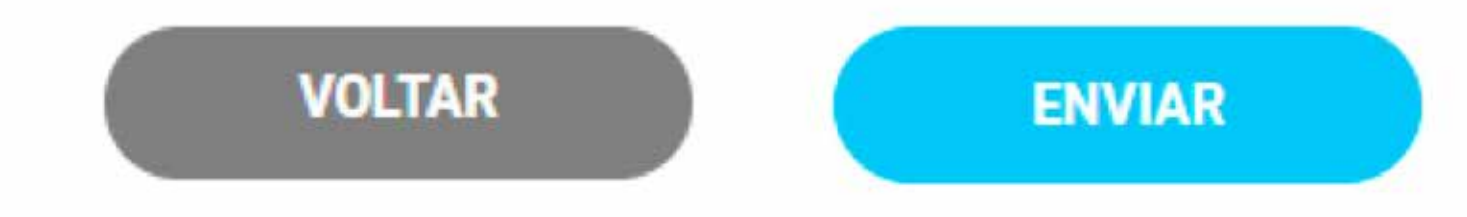

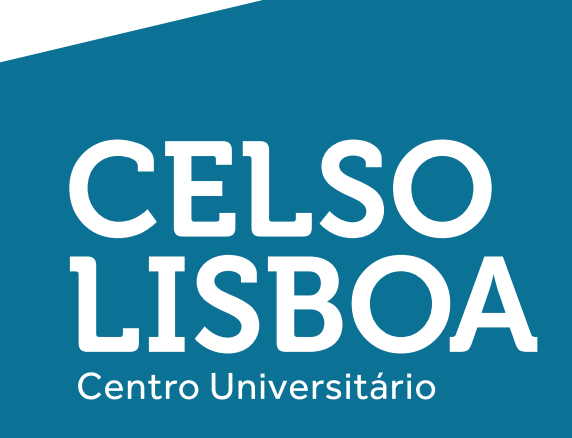

## E-mail de recuperação

Um e-mail como o ao lado estará em sua caixa de entrada ou pode cair no seu spam (caso vá para o Lixo Eletrônico de sua conta, clique na opção que não se trata de um spam).

Clique no link, ele expira depois de 5 minutos. online@celsolisboa.edu.br Ter, 26/11/2019 23:17 helio\_dantas@outlook.com ⊗

Olá,

Você solicitou um link para realizar a troca da senha da sua conta Office365

Clique aqui para definir a nova senha

Caso você não tenha solicitado a troca da senha, ignore essa mensagem.

Em caso de dúvidas ou problemas, entre em contato com a Secretaria pelo chat no portal do aluno.

Atendimento ao aluno: (21) 3289-4722 Celso Lisboa

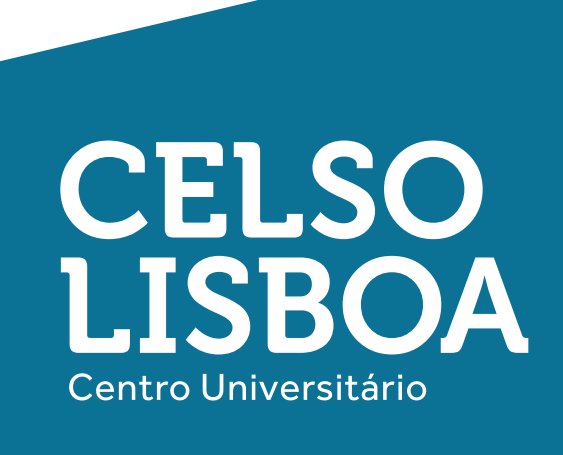

5 5 7

#### Nova senha

#### Coloque sua nova senha

seguindo as regras ao lado e clique em "SALVAR".

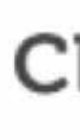

#### **CELSO** ONLINE

#### Insira sua nova senha

Sua nova senha deve conter no mínimo 8 caracteres, 2 letras maiúsculas, 2 letras minúsculas e 2 números.

Nova senha

Confirmar nova senha

SALVAR

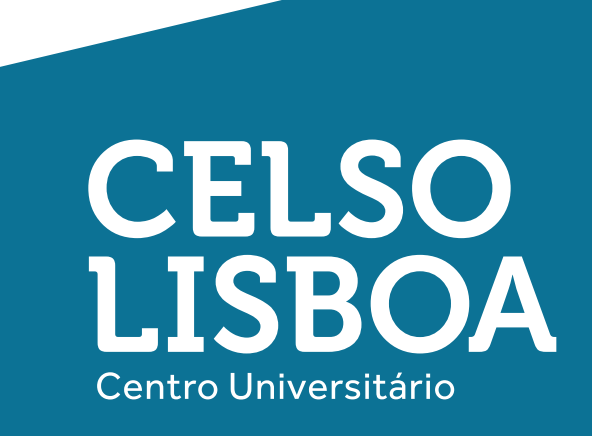

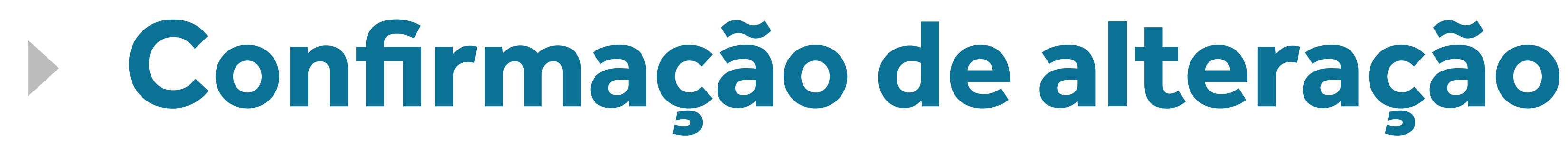

Após a alteração, aparecerá a mensagem de sucesso (imagem ao lado).

### Em 5 minutos você poderá acessar sua conta Microsoft.

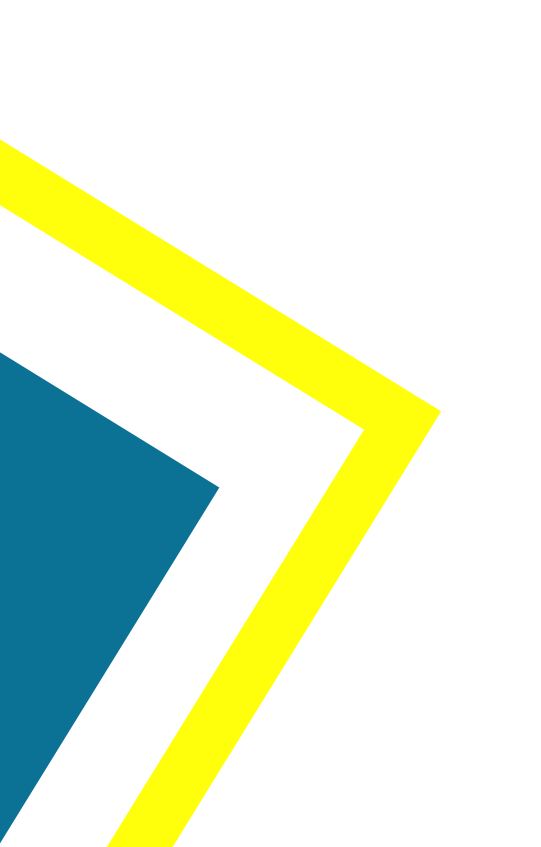

#### **CELSO** ONLINE

#### senha alterada

#### Recuperar sua conta

Insira seu e-mail e data de nascimento e siga as instruções a seguir.

E-mail

Data de nascimento

**ENVIAR** 

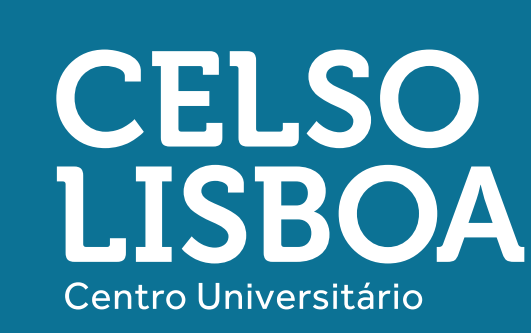

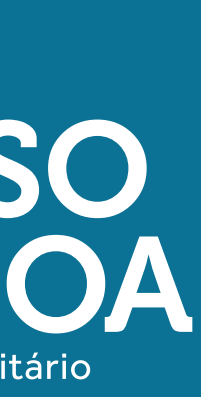

## Não recebi o e-mail de acesso, o que eu faço?

**Você pode verificar se seu e-mail já foi criado acessando o portal do aluno**, no canto superior direito você verá seu e-mail e o link para **"Resetar/Recuperar sua senha"**, será exibida uma nova tela, a partir dela basta seguir o passo a passo a partir do tópico **"Recuperar Senha"**.

| HORÁ          | RIO DAS | AULAS   |     | ÷       | Imprima o h | orári |
|---------------|---------|---------|-----|---------|-------------|-------|
|               | seg     | ter     | qua | qui     | sex         |       |
| 08:30 - 12:40 |         | DIRE035 |     | DIRE035 |             |       |
|               |         |         |     |         |             |       |
| Livres        |         |         |     |         |             |       |

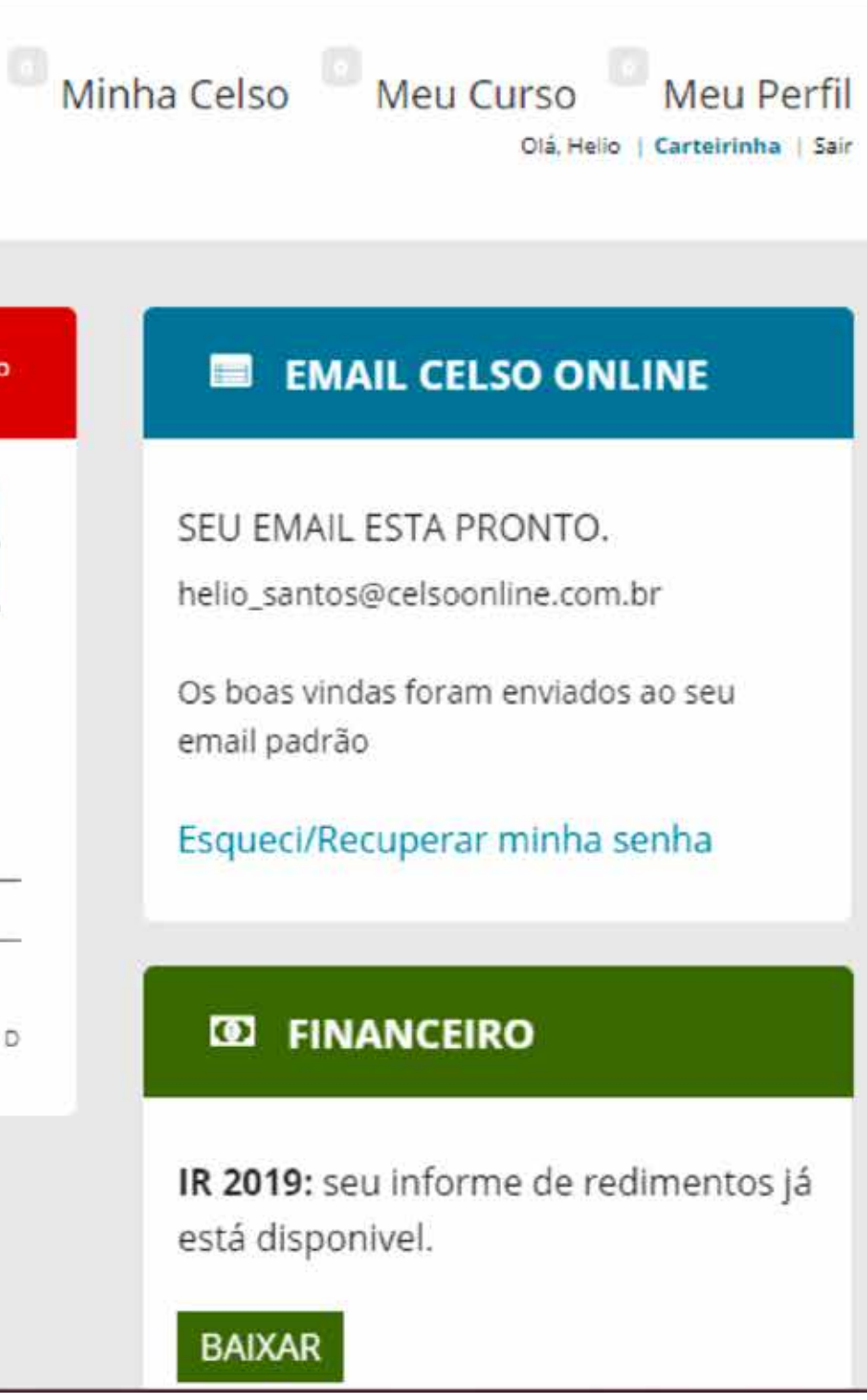

Caso ainda assim não consiga receber seu e-mail para resetar sua senha e acessar sua conta, entre em contato conosco através do chat com o canal da Secretaria Acadêmica ou através do e-mail **ajuda@celsoonline.com.br.** 

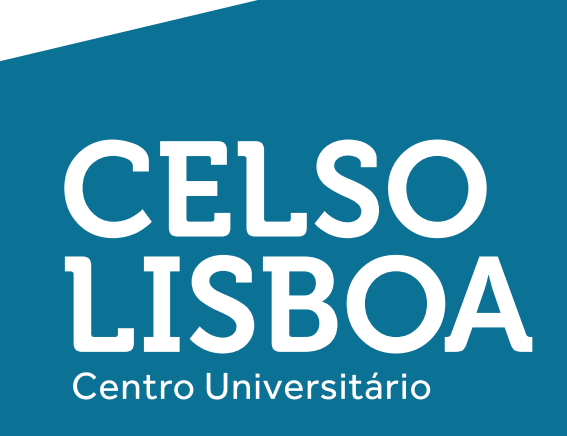

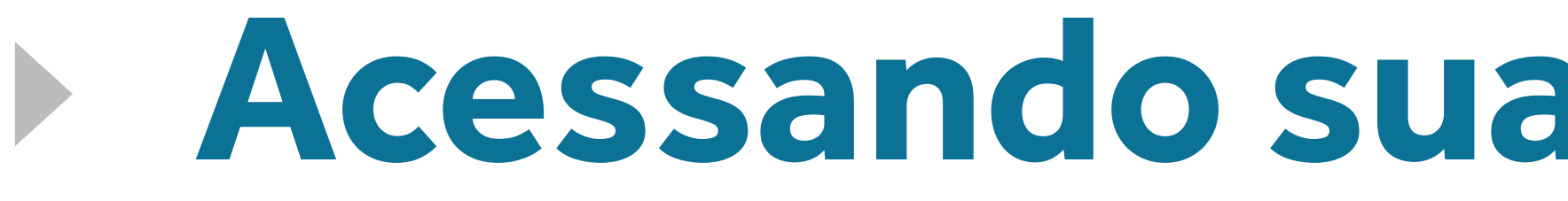

### Acesse a sua conta Microsoft com o link https://outlook.live.com/owa/, a seguir Clique em "Entrar".

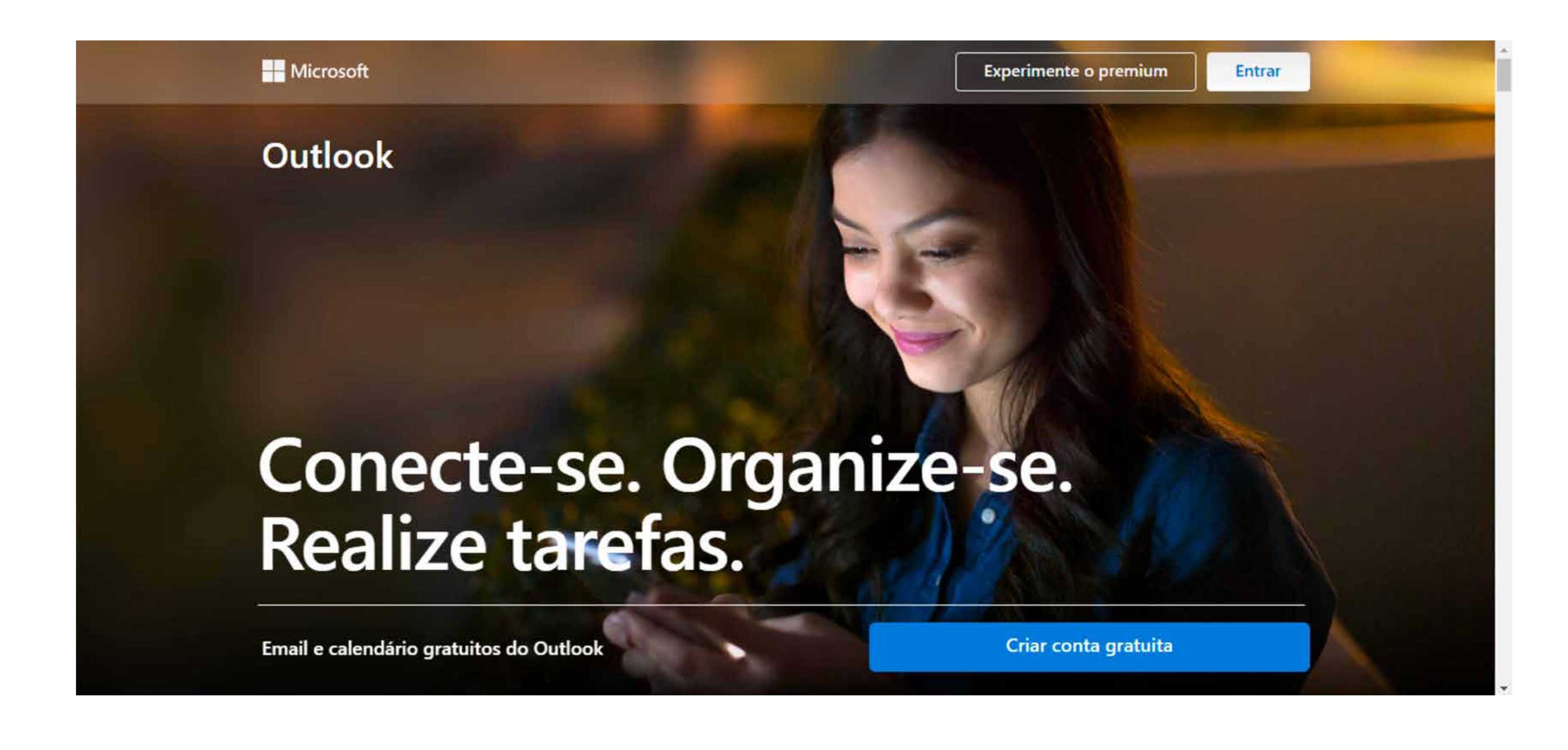

## **Acessando sua conta Microsoft**

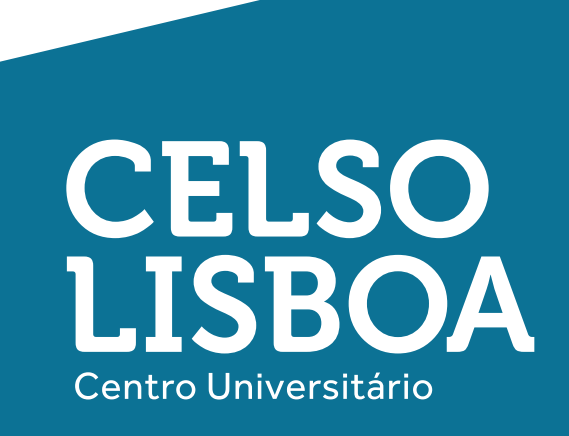

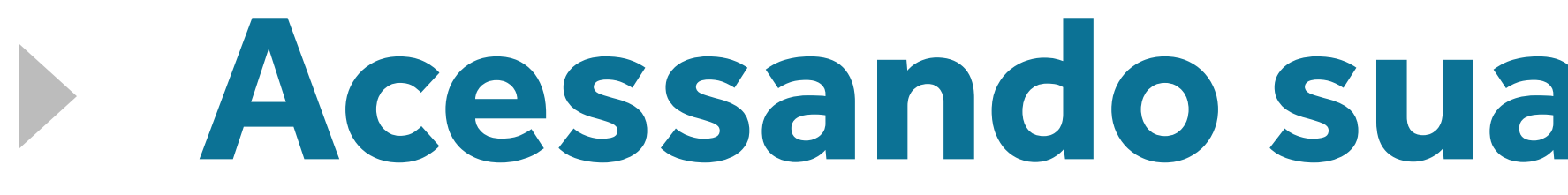

#### Pronto, feito isso você já poderá acessar todos os recursos conforme a tela abaixo.

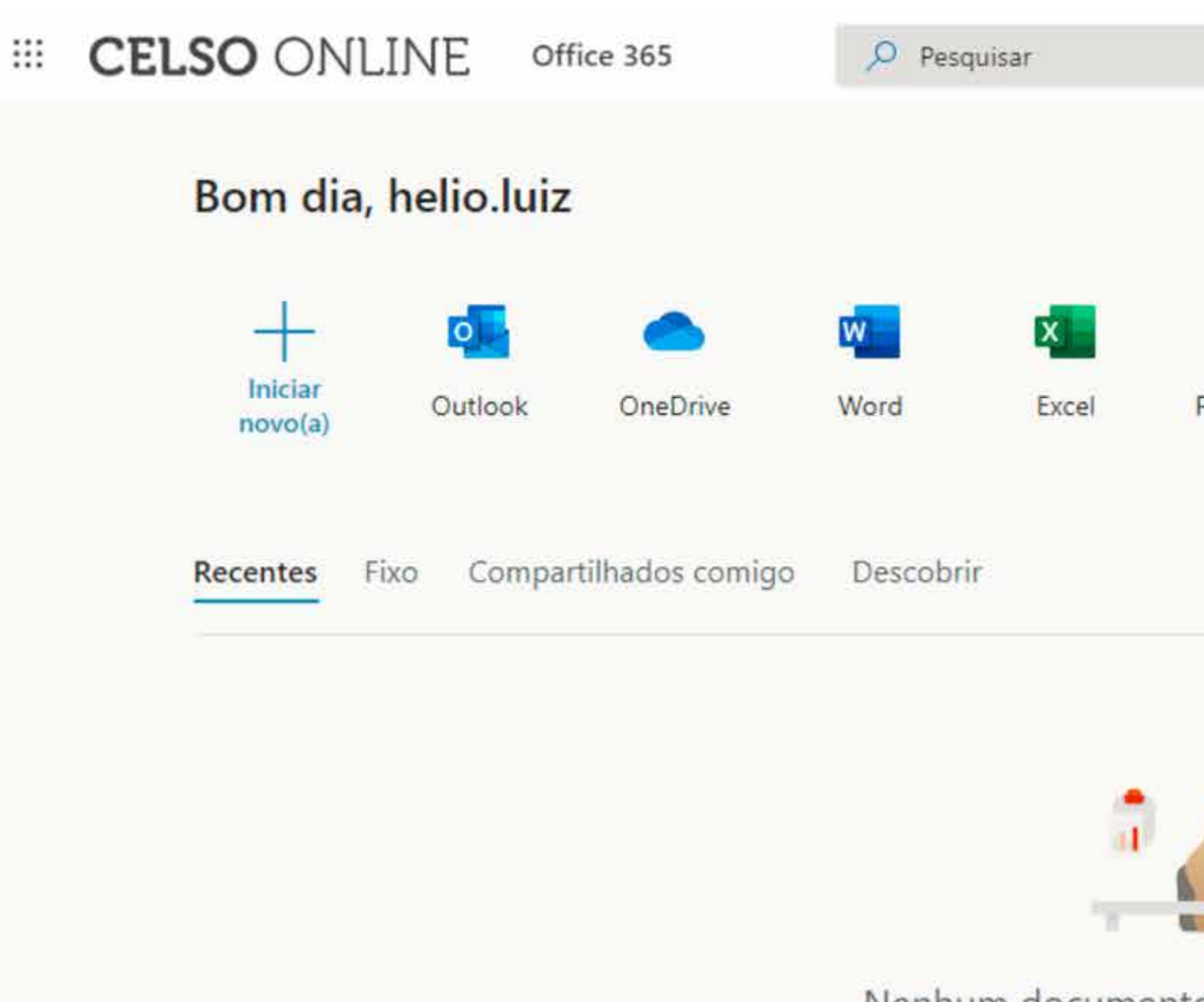

Nenhum documen Compartilhe e colabore com outras p arraste-o até

↑ Carregar

## Acessando sua conta Microsoft

|                                                  |                                 |                               |                         | Q                   | @?? | H |
|--------------------------------------------------|---------------------------------|-------------------------------|-------------------------|---------------------|-----|---|
|                                                  |                                 |                               |                         | Instalar o Office 🖂 |     | Î |
| PowerPoint                                       | OneNote                         | Cisco<br>Webex<br>Cisco Webex | Todos os<br>aplicativos |                     |     |   |
|                                                  |                                 |                               |                         | ↑ Carregar e abrir  |     |   |
|                                                  | •                               |                               |                         |                     |     |   |
|                                                  | e online da                     | Office                        |                         |                     |     |   |
| to recente                                       | e offinite as                   |                               |                         |                     |     |   |
| to recente<br>essoas. Para co<br>aqui para carre | meçar, crie um<br>egar e abrir. | novo documento                | ou                      |                     |     |   |

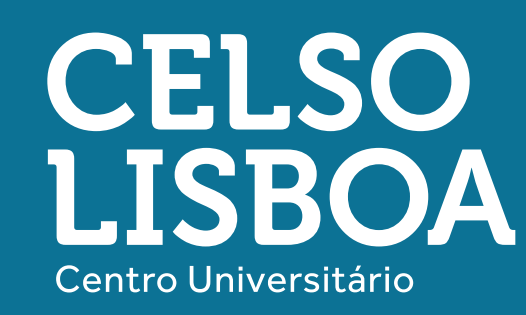

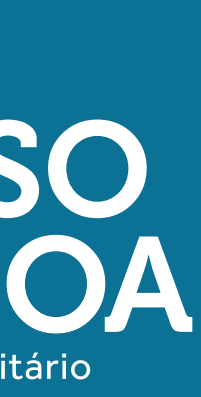

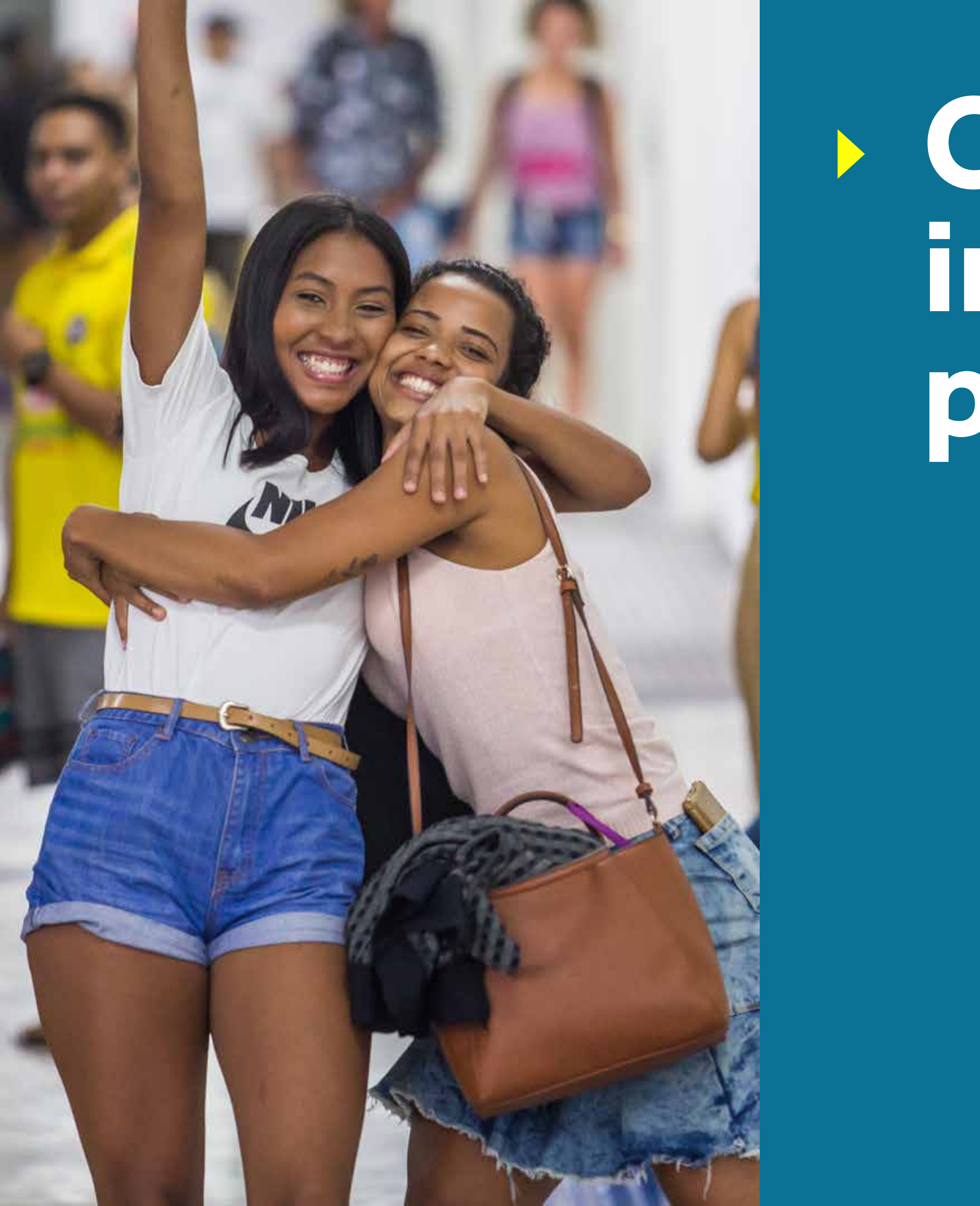

# Colaboração, integração e parceria

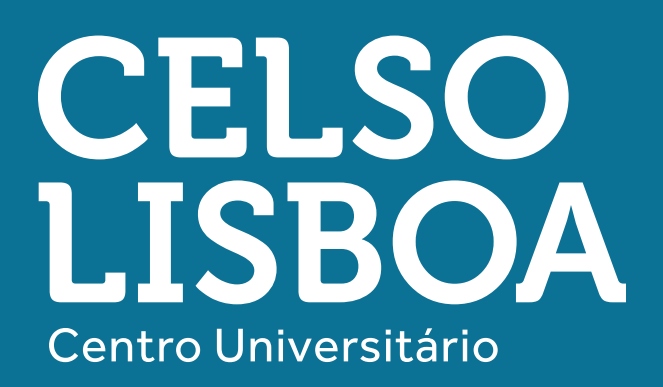

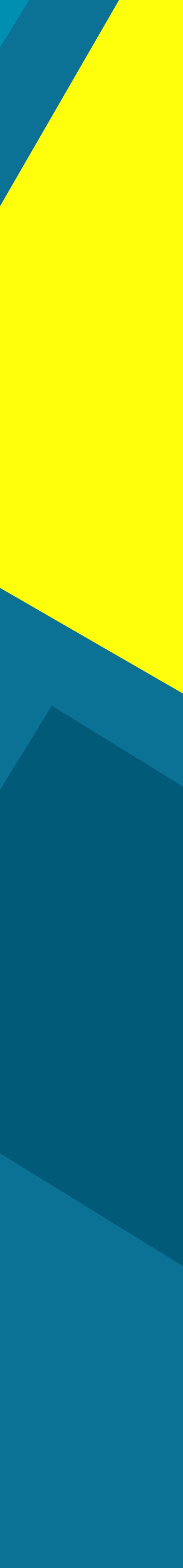

## Estude com a segurança da nuvem!

Estudante Celso Lisboa tem armazenamento exclusivo na plataforma de hospedagem de arquivos da Microsoft: Onedrive. São gigas de espaço para você salvar aquivos como textos, fotos e vídeos na nuvem e assim tornar a colaboração com seu grupo muito mais dinâmica e integrada.

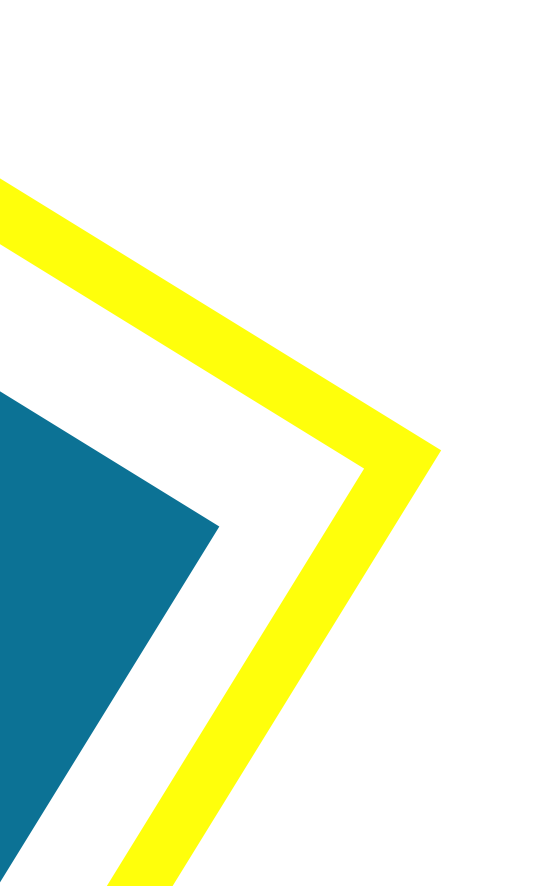

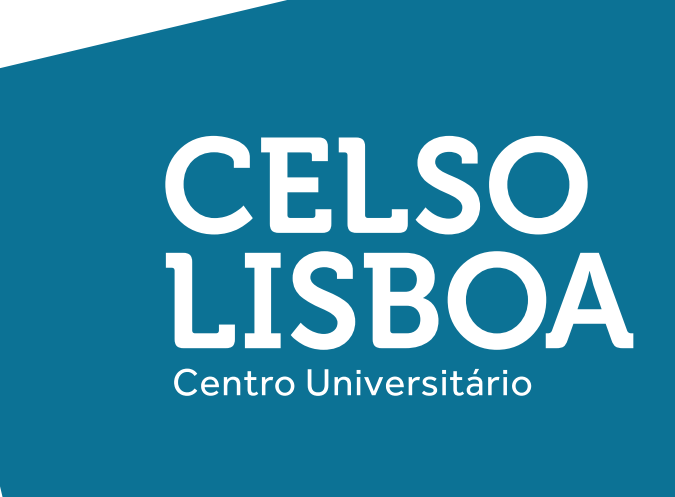

# Energia coletiva para redesenhar histórias

Temos uma equipe altamente qualificada e parceira, pronta para te auxiliar em toda sua experiência de aprendizagem aqui na Celso. O conteúdo que seria trabalhado presencialmente foi adaptado e será disponibilizado na plataforma Moodle, para isso conte com o suporte de seus professores e coordenação acadêmica. Isso não significa que estamos mudando a modalidade do seu curso, apenas nos adaptamos ao momento.

**Bons estudos!** 

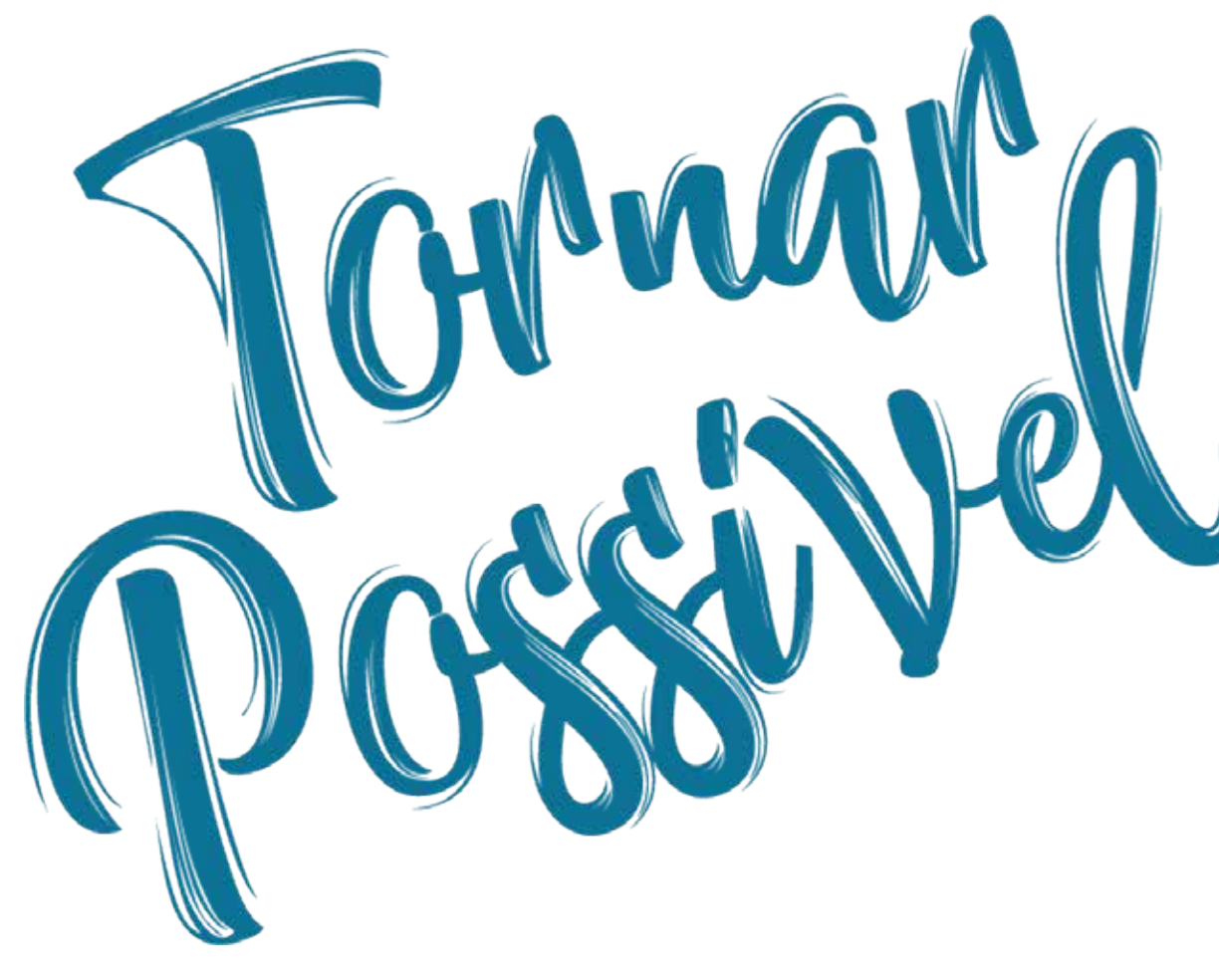

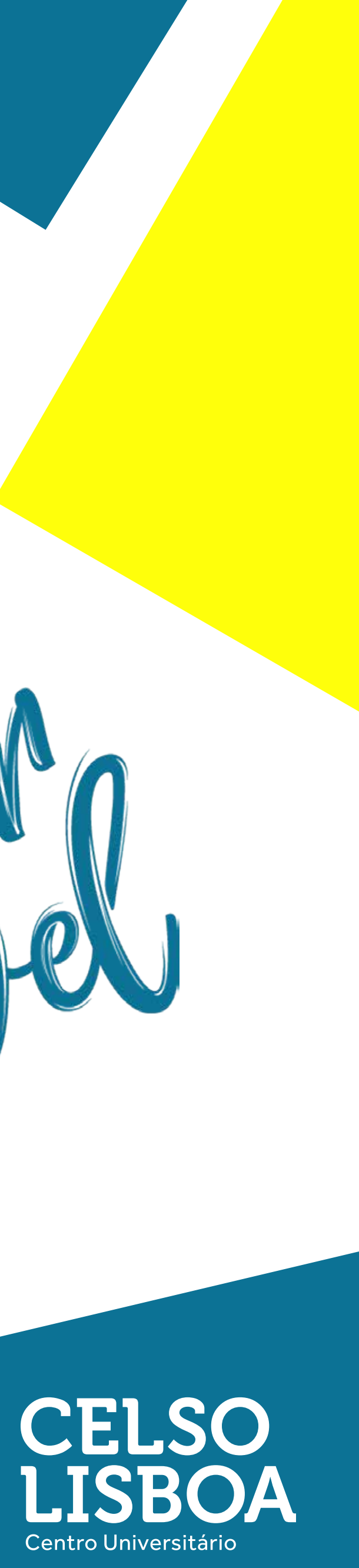

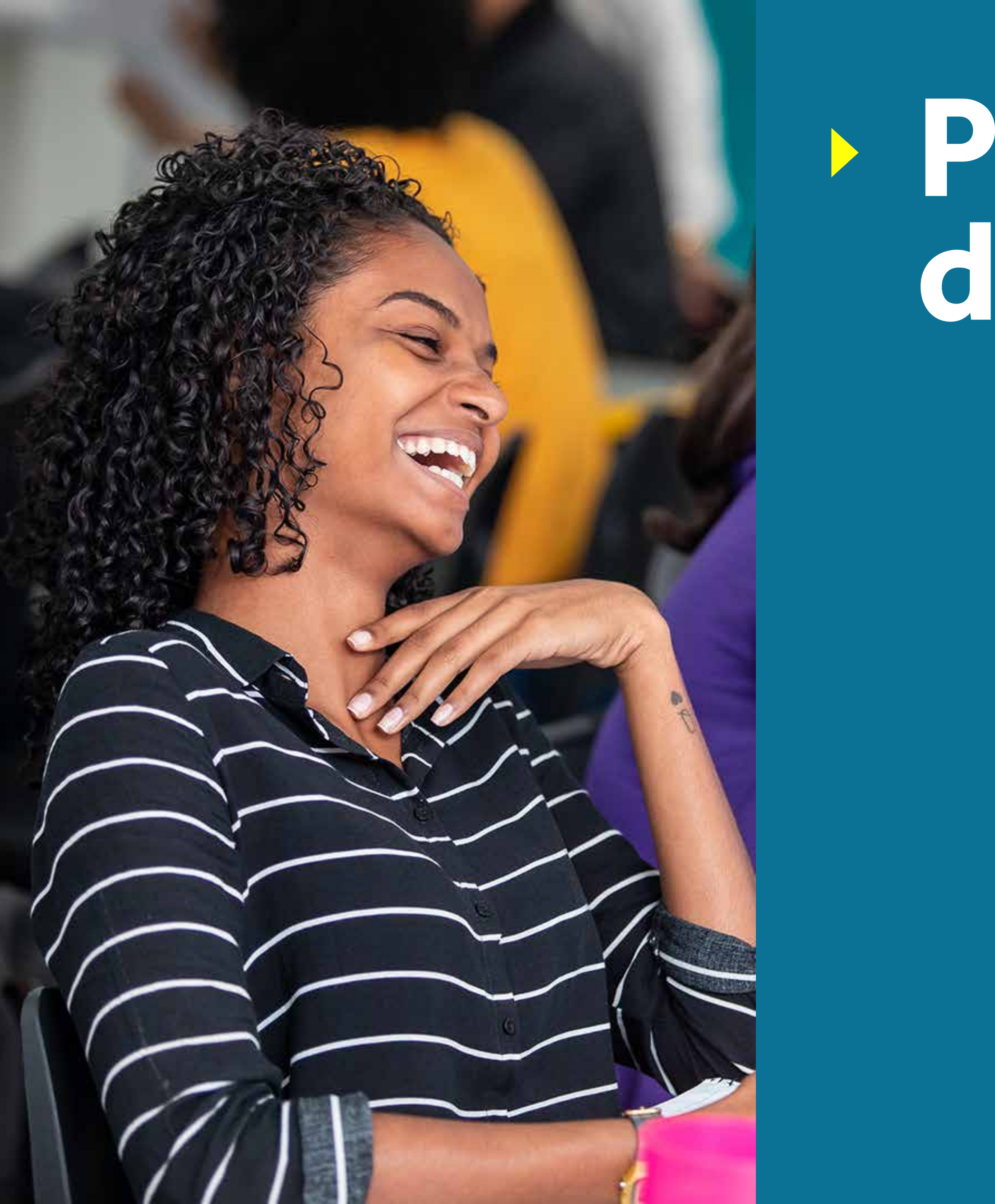

# Portal do Aluno

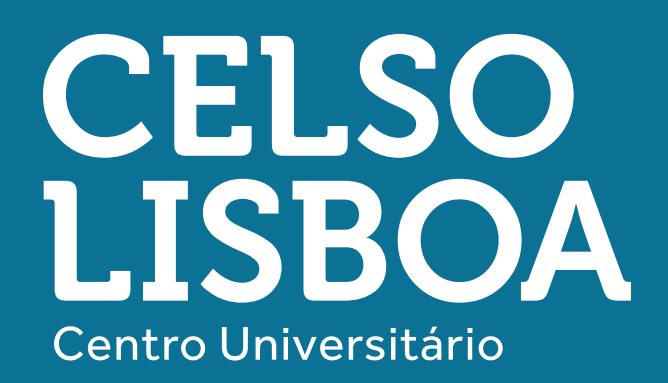

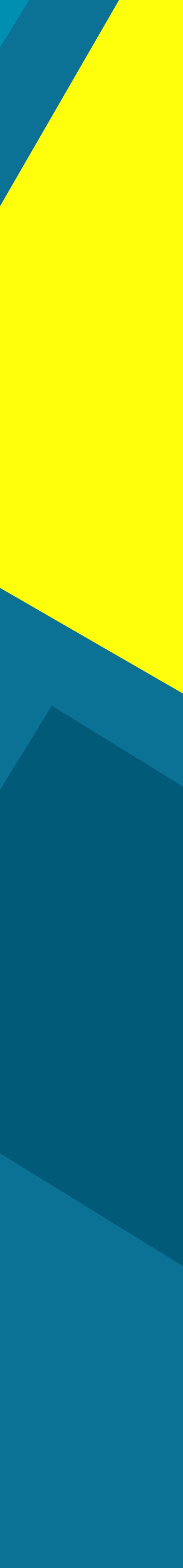

### Portal do Aluno

Confira algumas das funcionalidades que você pode acessar de onde estiver:

#### **Tela Inicial**

- Avisos Institucionais
- Impressão do boleto e 2ª via

#### Meu Perfil

- Dados Cadastrais | Atualização de meios de contato
- Histórico Financeiro | Mensalidades e negociações
- VIP Chamados, status e acompanhamento
- Impressão gratuita de diversos documentos, com certificação digital e número de autenticação

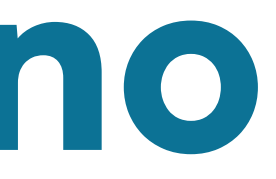

• Chat exclusivo para estudantes (balão de conversa disponível no canto inferior direito)

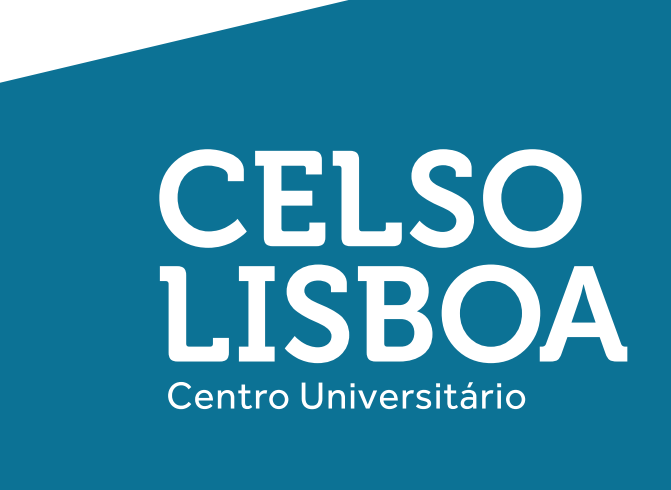

## Portal do Aluno

#### Minha Celso

- TCE | Preenchimento Online e Tutorial para quem faz Estágio

#### Meu Curso

- Vagas | Estágio e Emprego
- Fale com a gente
- Avisos Acadêmicos

## **Outras Áreas**

- Sala Virtual Ambiente de Aprendizagem Online da LIGA
- Carteirinha | Gerar carteirinha de estudante virtual
- Notificação e alertas

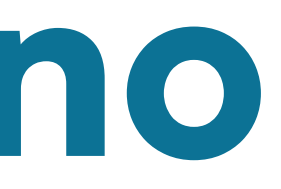

• Secretaria Online Informativos e Editais dos principais Processos Acadêmicos

• Bibliotecas | Consulta ao acervo, renovação de empréstimo e plataforma Pearson

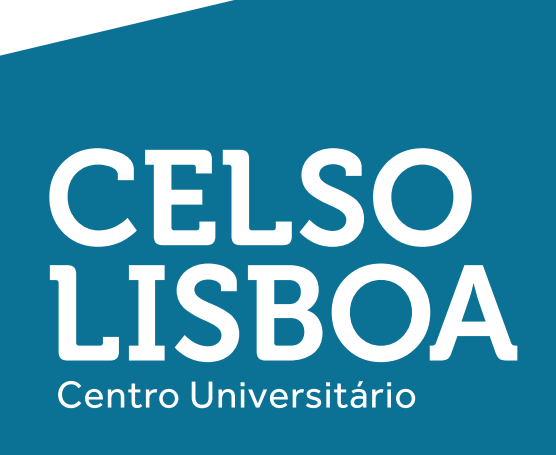

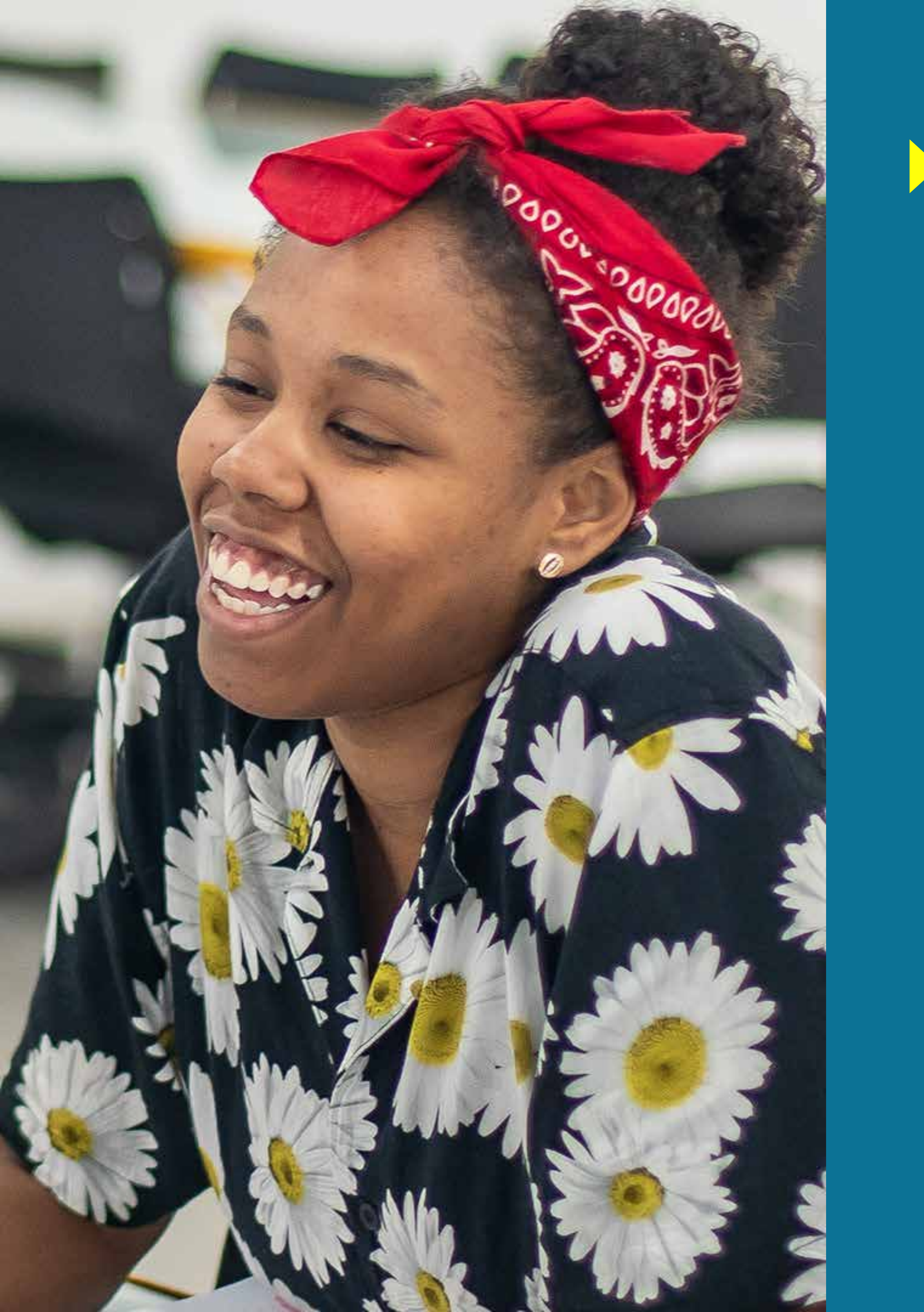

# Cisco Webex Meetings

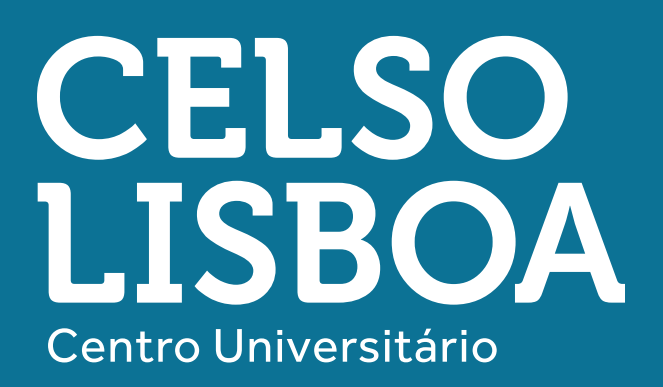

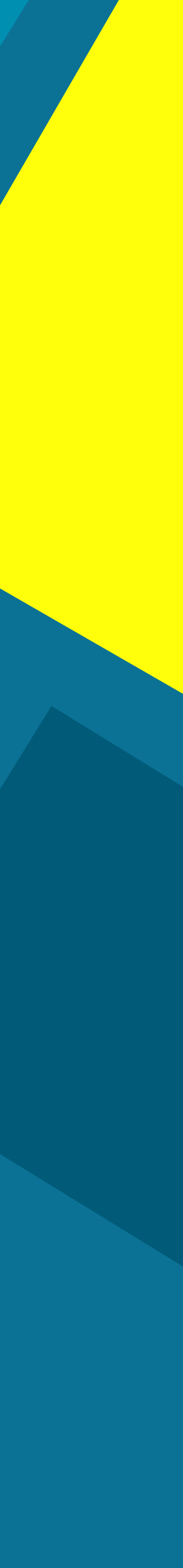

## **Cisco Webex Meetings**

A plataforma que usaremos para realizar nossas aulas a distância foi desenvolvida pela Cisco, empresa parceira da Celso Lisboa e referência em TI e redes. O Cisco Webex Meetings permitirá que você esteja conectado com seus professores e colegas de sala de aula, por meio de vídeo chamadas e comunicação em tempo real.

Conheça mais o aplicativo e aproveite todos os benefícios que ele tem a oferecer para manter seus estudos em dia!

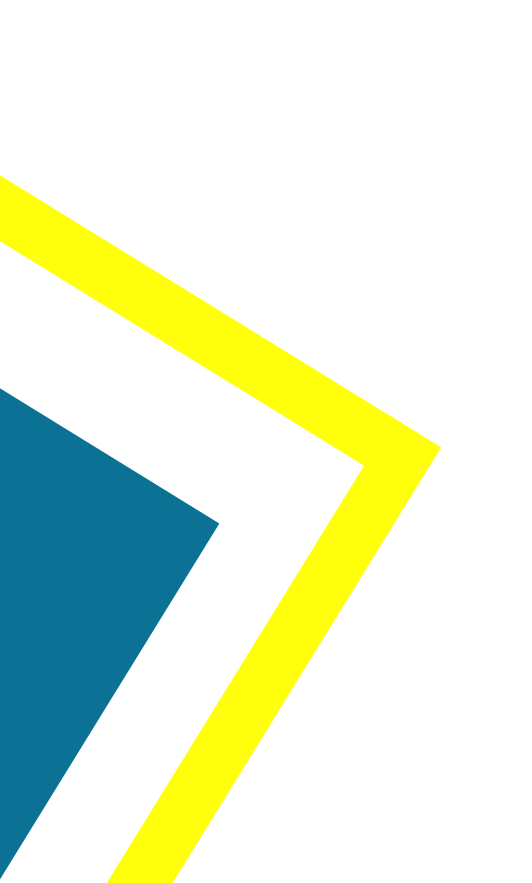

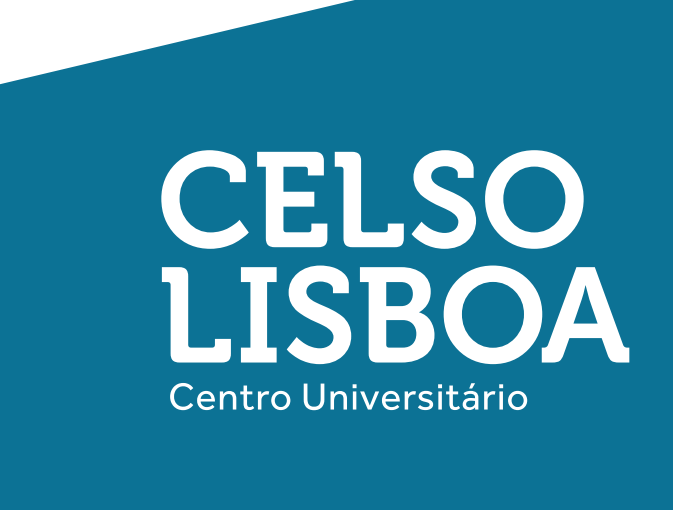

## Instalar o aplicativo de desktop **Cisco Webex Meetings**

A opção de atualização automática do aplicativo de desktop do Cisco Webex Meetings está ativada por padrão para sua sala pessoal. O aplicativo de desktop Cisco Webex Meetings é instalado automaticamente após iniciar ou entrar em uma reunião Webex.

Você também pode baixar e instalar o aplicativo de desktop Cisco Webex Meetings manualmente. Vá aqui para obter o arquivo de download. Os clientes que estão bloqueados para uma versão específica do aplicativo de reunião podem preferir obter o arquivo de download diretamente do site Webex. Siga as etapas abaixo.

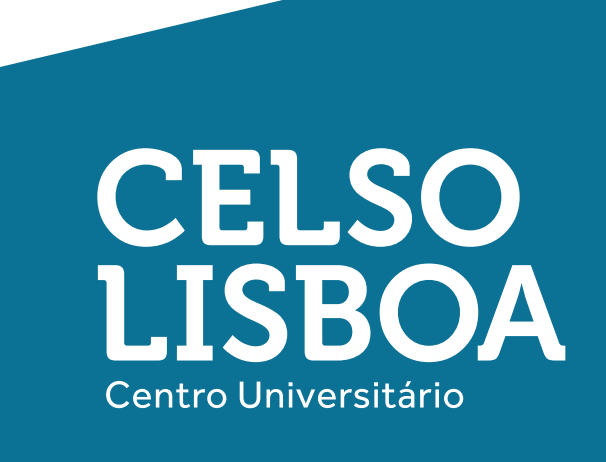

## Instalar o aplicativo de desktop **Cisco Webex Meetings**

Se você tiver uma versão anterior do aplicativo de desktop Cisco Webex Meetings, terá que desinstalar essa versão antes de instalar a nova.

1. Inicie sessão na sua sala pessoal.

- 2. Vá para baixar e selecione baixar.
- **3.** Execute o arquivo de instalação .msi (Windows) ou .dmg (Mac) e siga as instruções. O aplicativo de desktop Webex Meetings é aberto quando a instalação for concluída.

4. Insira seu endereço de e-mail e selecione iniciar sessão.

- 5. Selecione ou insira a URL do site Webex e, em seguida, insira sua senha.

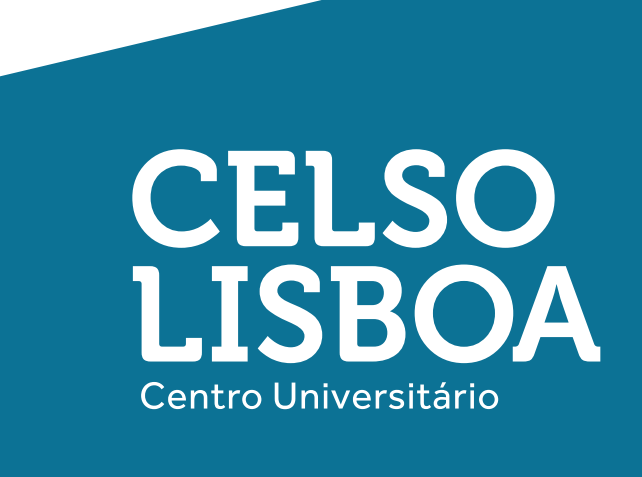

## Para instalar manualmente a extensão do Webex Meetings no Chrome:

Baixe o arquivo, Cisco\_Webex\_Extension\_crx. zip, de: Cisco Webex
 para extensão do Google Chrome.
 Localize e abra o arquivo zip baixado. Salve o arquivo de extensão
 Cisco\_Webex\_Extension\_crx no seu desktop ou outro local conveniente.
 Abra uma nova guia no Chrome, digite "chrome://extensions" na barra
 de endereços e pressione Enter.
 Arraste o arquivo de extensão Cisco\_Webex\_Extension\_crx na guia
 "Extensões" no Chrome.
 Clique em "Adicionar extensão".

Agora, você pode entrar na reunião.

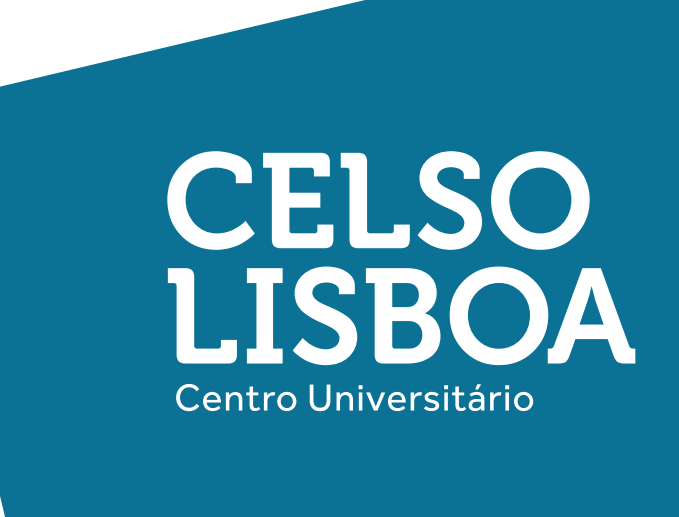

## Para instalar manualmente a extensão Webex Meetings no Firefox:

1. Baixe o arquivo: Cisco\_Webex\_Extension.xpi.zip neste link extensão do Cisco WebEx para Firefox. 2. Localize o arquivo zip baixado e abra-o. Salve o arquivo de extensão Cisco\_Webex\_Extension.xpi no desktop ou em outro local conveniente. 3. Abra uma nova guia no Firefox e arraste cisco\_webex\_extension.xpi para o navegador. 4. Uma caixa de diálogo será aberta e pedirá sua permissão. Selecione Adicionar.

5. Clique em Instalar e, se necessário, reinicie o Firefox.

Agora você pode entrar na reunião.

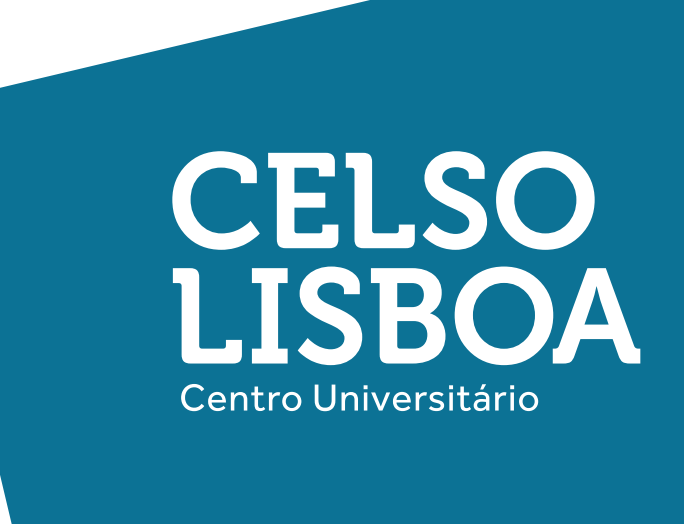

#### 1. Clique no link disponível no Moodle.

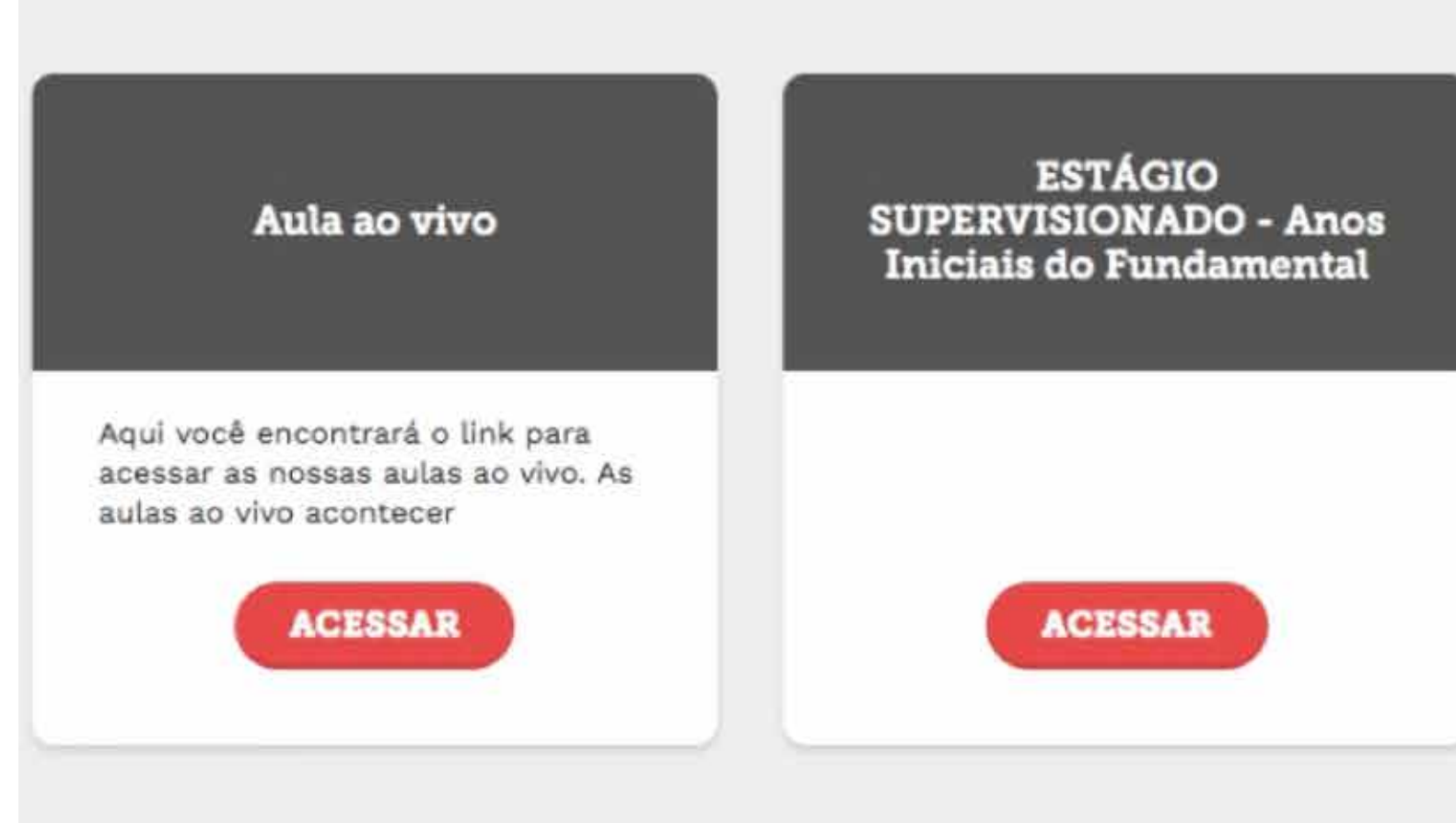

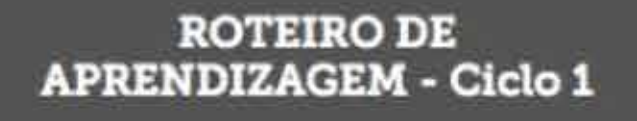

PROJETO Elaborar e produzir instrumentos de aprendizagem que possam ser utilizados para pro

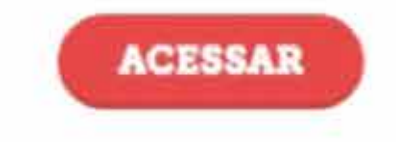

Aula 1 - 10/02/2020 - Sejam muito bem-vindas!!!

Início do semestre letivo.

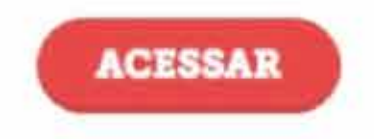

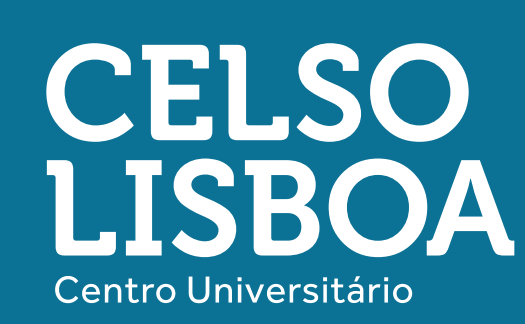

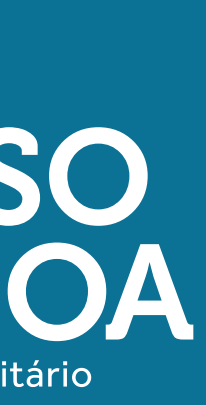

NÚCLEO 5 - CICLO 1 - PEDAGOGIA - MANHÃ - 2020.1 Meu Núcleo = Aula ao vivo Roteiro Link para a sala de aula ao vivo Clique no link a seguir para ter acesso a nossa aula ao vivo https://celsolisboa.webex.com/meet/everton.perim

← Voltar Aqui você encontrará o link para acessar as nossas aulas ao vivo. As aulas ao vivo acontecerão às segundas, quartas e sextas (dias de aula) de 9h às 12h (no horário da aula)

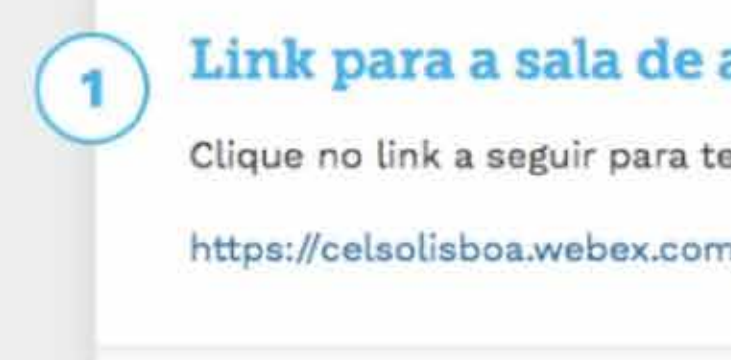

Lø

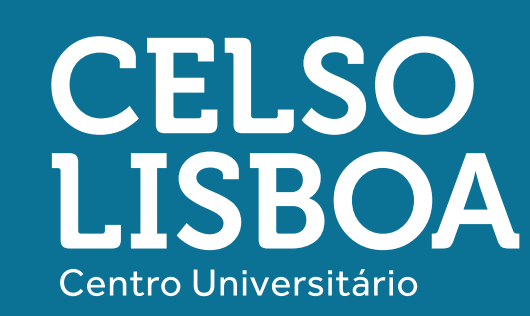

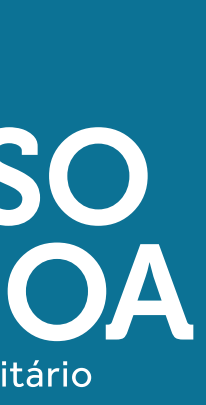

2. Insira seu nome eendereço de e-mail eclique em "Próximo".

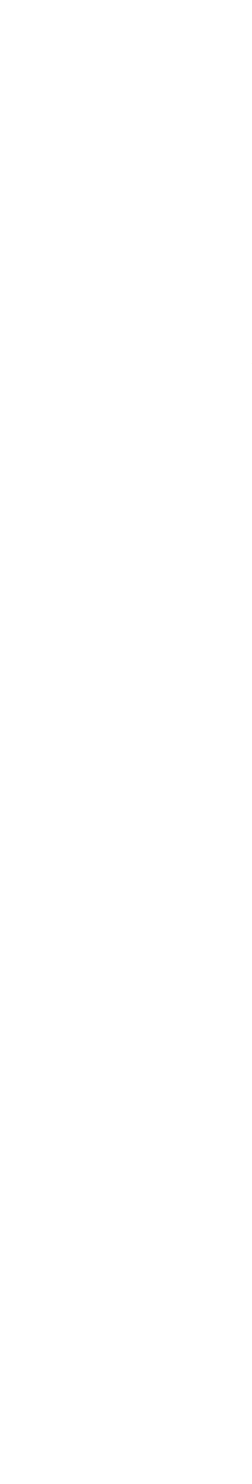

Oisco Webex Meetings

#### **Everton Santos Perim's Personal**

Inserir suas informações

Raphaela Novaes

Endereço de e-mail

Próximo

#### Já tem uma conta? Iniciar sessão

Mais maneiras de iniciar sessão

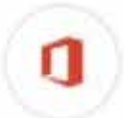

cisco Webex

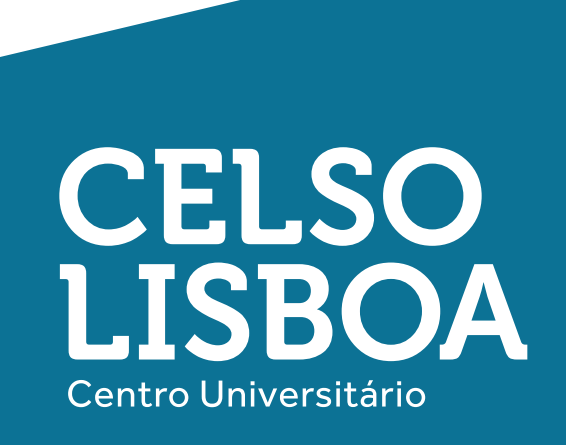

. .

**3. Selecione "Entrar na** reunião".

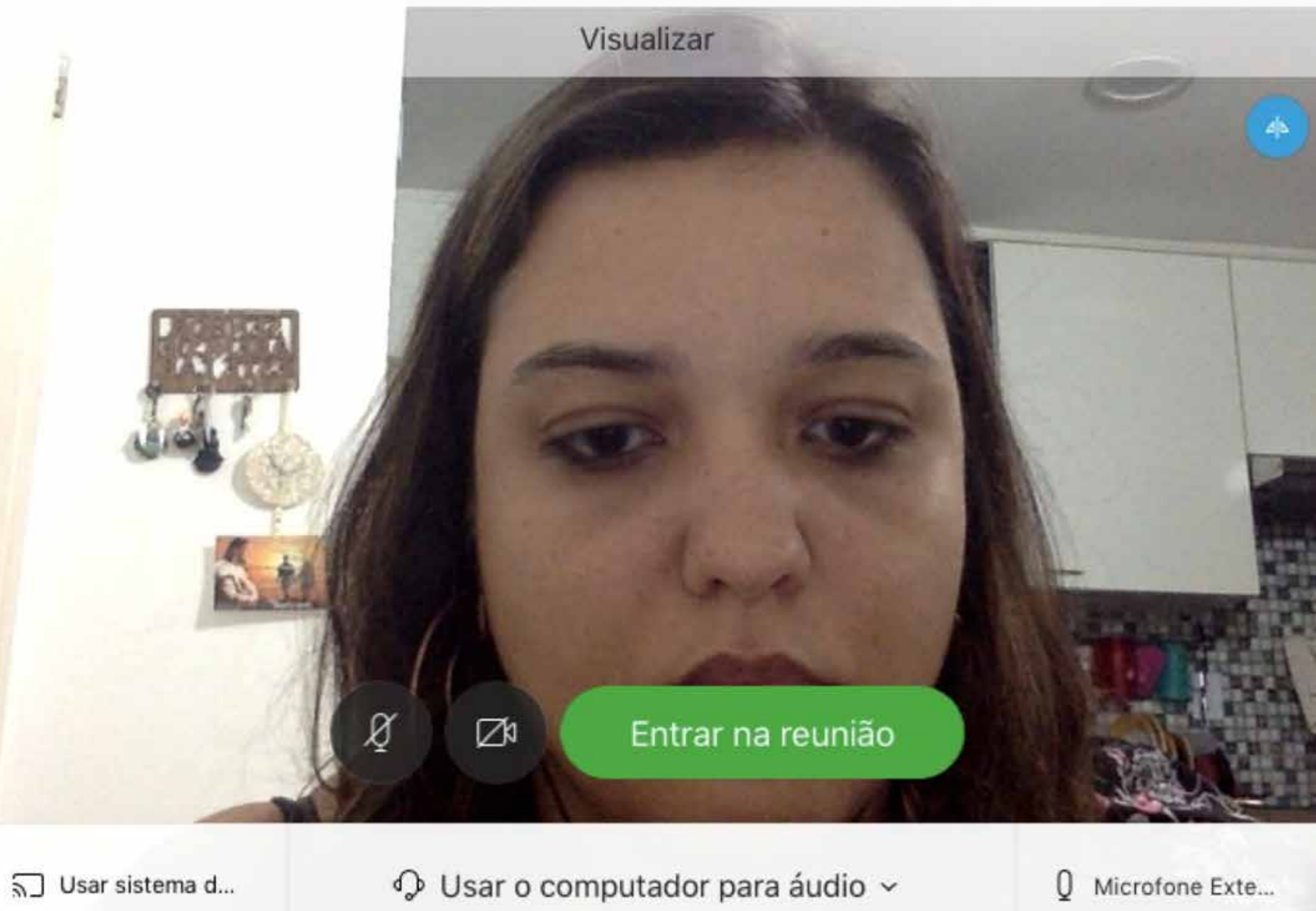

Cisco Webex Meetings

**Everton Santos Perim's Personal Room** 

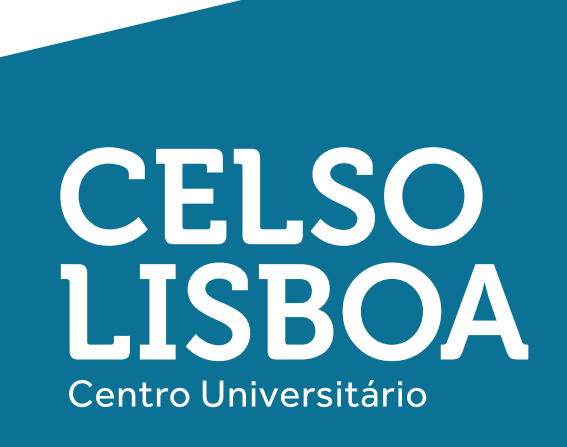

4. Pronto, agora vocês já estarão participando da reunião, caso o organizador ainda não tenha entrado (o mesmo somente estará disponível no horário do encontro), será exibida a seguinte tela.

| EP                                                                                                    |
|----------------------------------------------------------------------------------------------------|
| Everton Santos Perim's Personal Room<br>Para notificar o organizador, insira o texto que aparece na imagem abaixo.                                                               |
| Enviar                                                                                                    |
| EPE<br>Everton Santos Perim's Personal Room<br>Obrigado por esperar. Começaremos a reunião quando o organizador entrar.<br>Deseja avisar ao organizador que você esté esperando? |
|                                                                                                    |

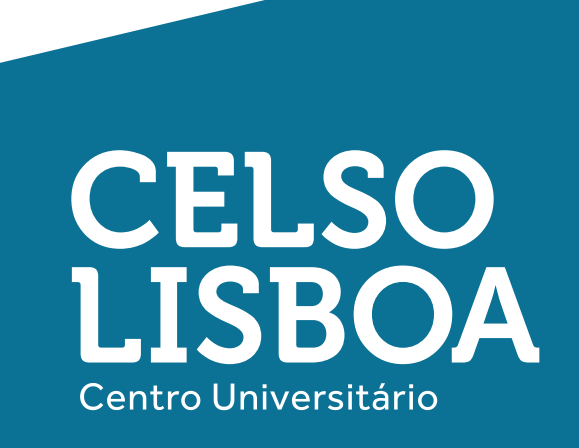

1. Vá até a loja de aplicativos no seu celular (Play Store) e procure por **Cisco Webex Meetings** 

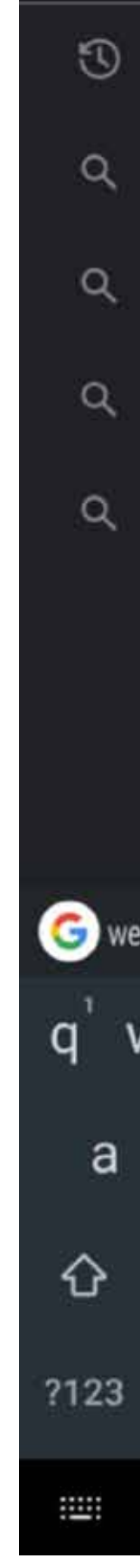

|                                 |                  |        | -      |                |     |             |
|---------------------------------|------------------|--------|--------|----------------|-----|-------------|
| cisco <u>web</u>                | <u>ex me</u>     | eting  | 15     |                |     | ×           |
| cisco webe                      | k meeti          | ngs    |        |                |     |             |
| cisco webe                      | k meeti          | ngs n  | nobile |                |     |             |
| cisco webe                      | k meeti          | ngs fi | ree    |                |     |             |
| cisco webex meetings app        |                  |        |        |                |     |             |
| cisco webe                      | ( meeti          | ngs o  | riflam | e              |     |             |
|                                 |                  |        |        |                |     |             |
|                                 |                  |        |        |                |     |             |
|                                 |                  |        |        |                |     |             |
| bex meetings                    | WebEx            | meeti  | ngs    |                |     | Ŷ           |
| v <sup>²</sup> e <sup>³</sup> r | 4 t <sup>5</sup> | y      | ° u    | <sup>7</sup> i | °   | p°          |
| s d                             | f                | g      | h      | j              | k   | 1           |
| z x                             | с                | v      | b      | n              | m   | $\boxtimes$ |
| °, ⊕                            |                  | EN • F | भ      |                | . ( | ٩           |
|                                 |                  |        |        |                |     | ~           |
|                                 |                  |        |        |                |     |             |

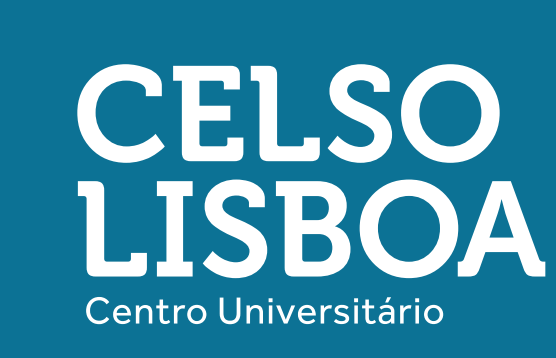

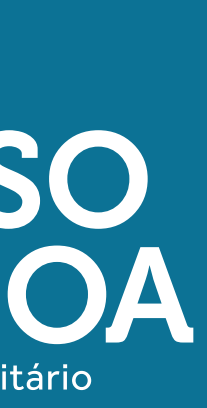

2. Clique em "Instalar".

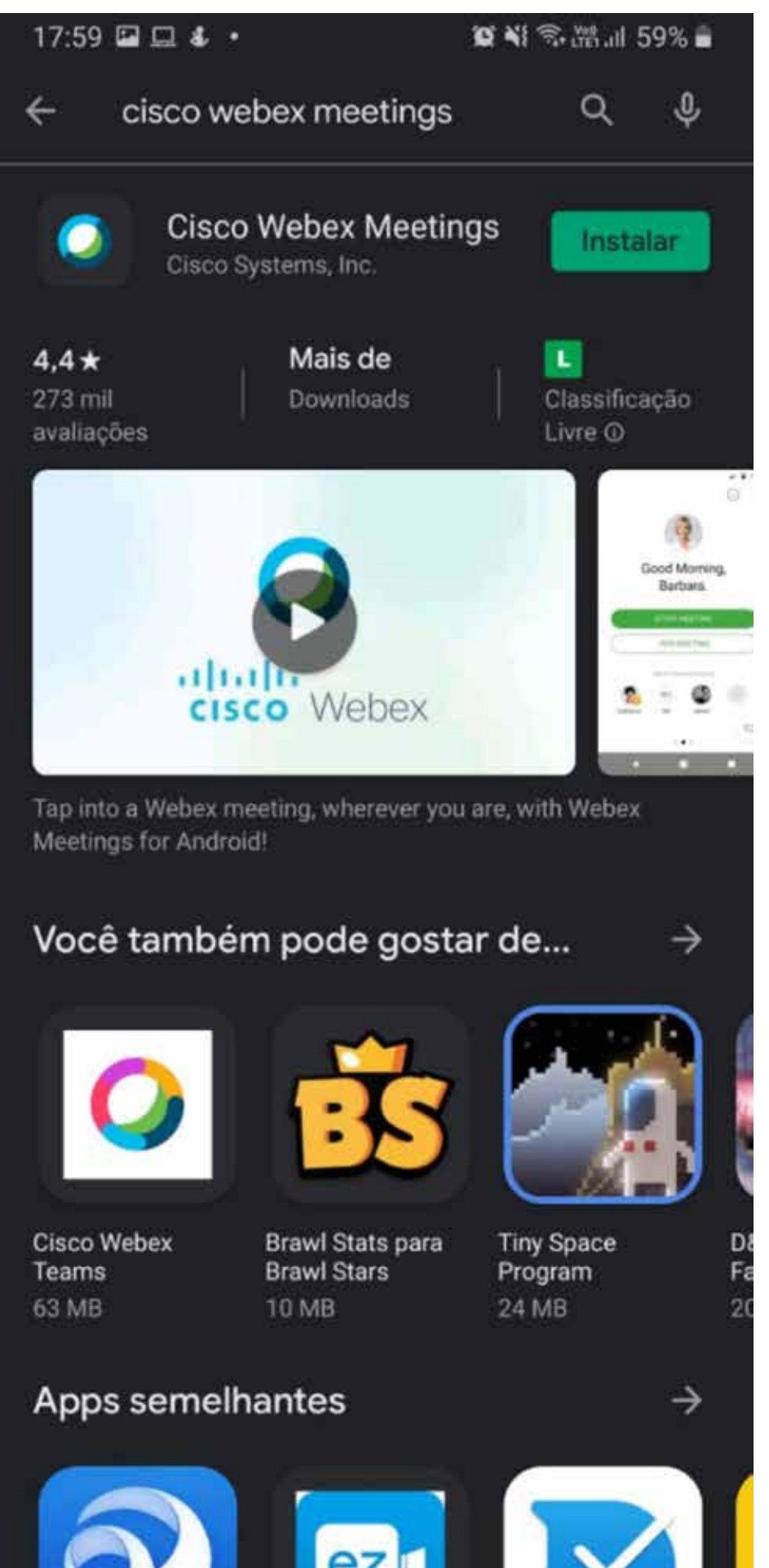

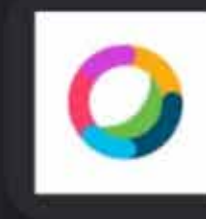

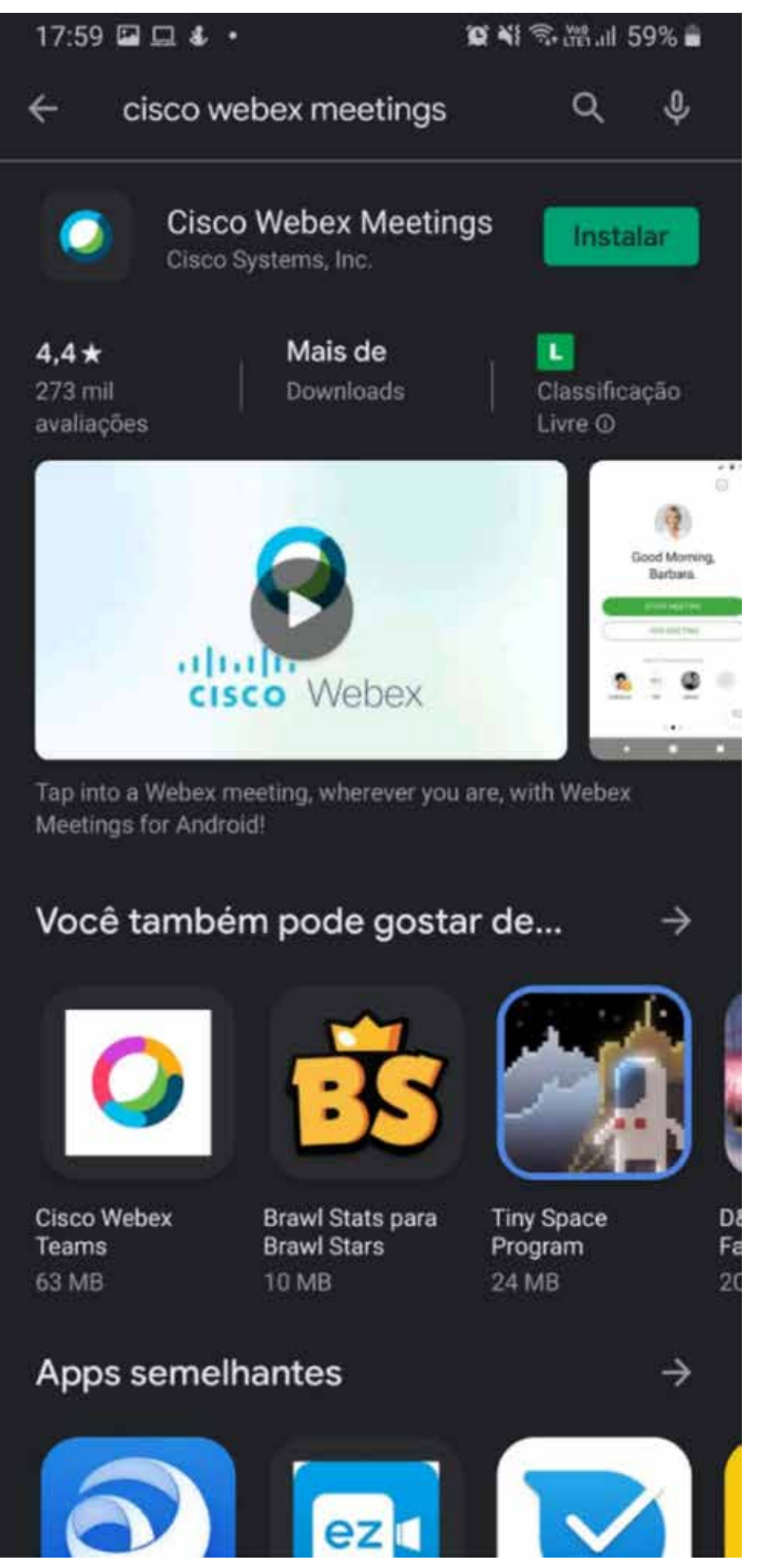

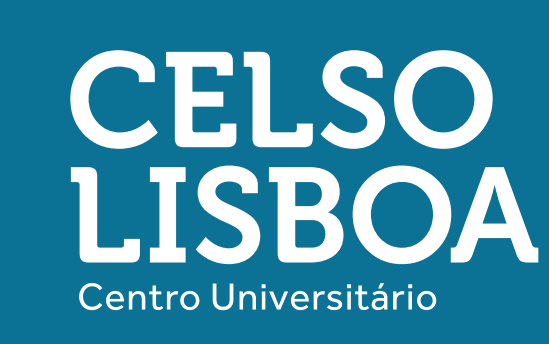

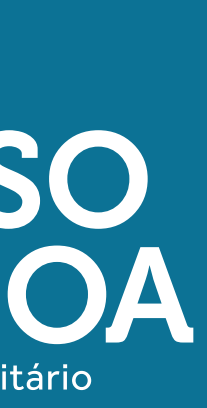

3. Após o aplicativo ser baixado e instalado, ao abrir o app, verá essa tela ao lado:

**Clique em "ENTRAR NA REUNIÃO.**"

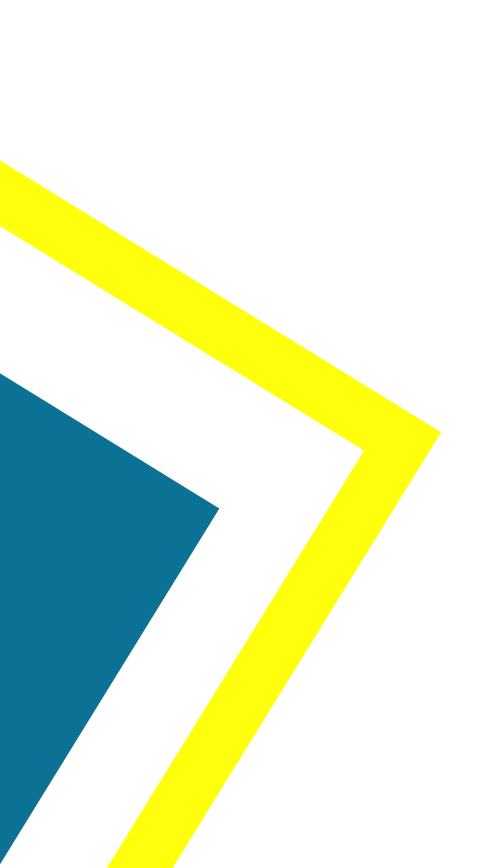

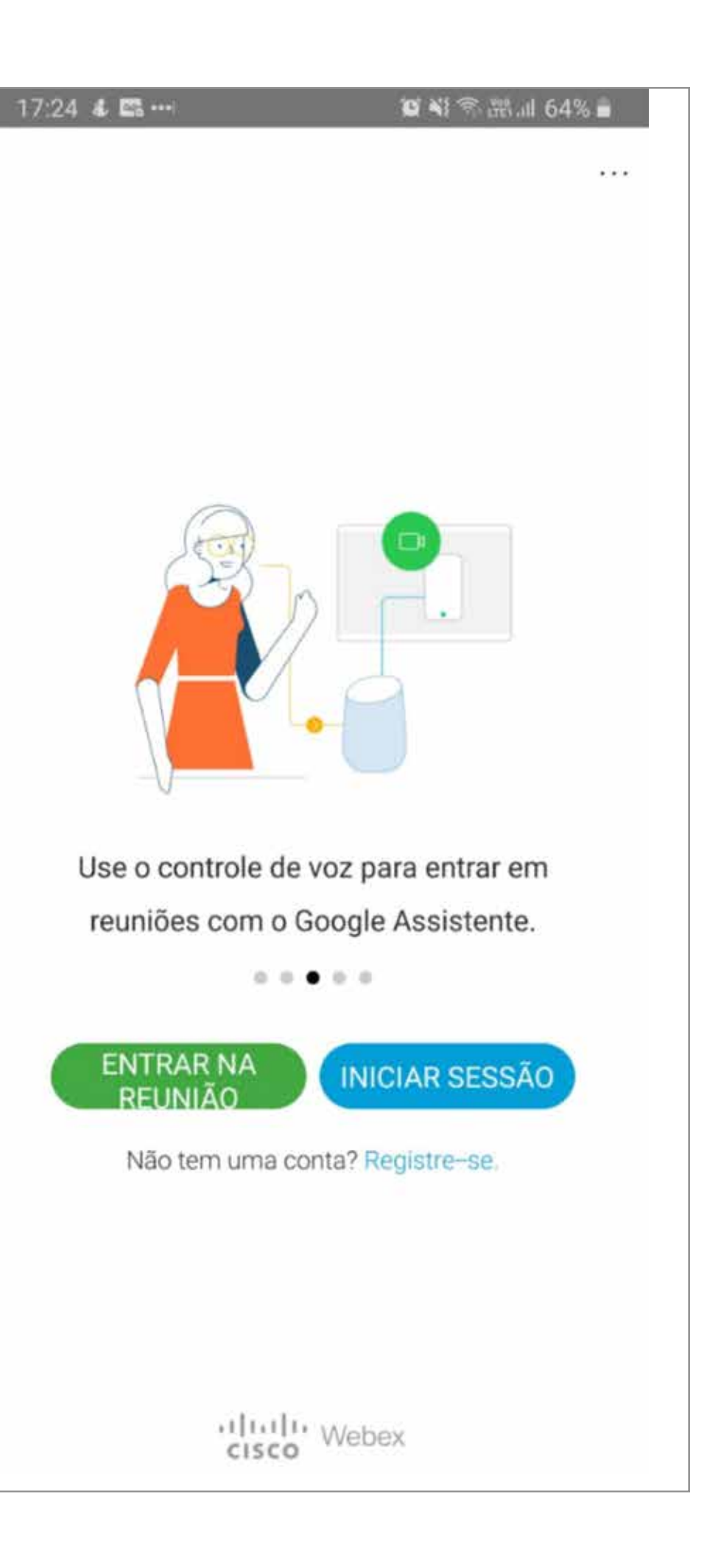

CELSO LISBOA Centro Universitário

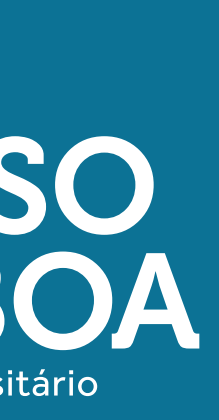

4. Coloque no campo **"NÚMERO DA REUNIÃO** OU URL" o "código" passado por seu professor e clique em "ENTRAR".

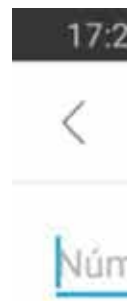

Se vo pode

com

diog

diog

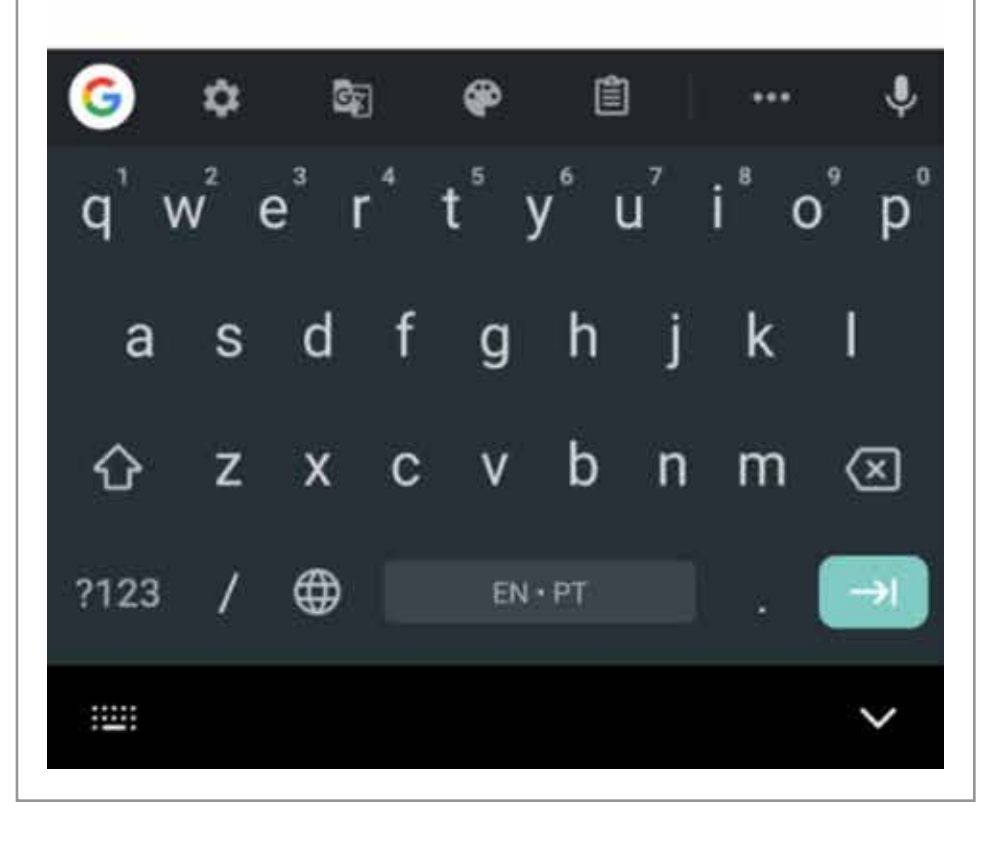

| 28 <b>&amp; 🖬 🛱 •</b>                             | 12 📢 🗟 潤山 63% 🖬 |
|---------------------------------------------------|-----------------|
| Entrar na reunião                                 | ENTRAR          |
| nero da reunião ou URL                            |                 |
| ocê for convidado para uma s<br>rá inserir a URL. | Sala Pessoal,   |
| ipany.webex.com/meet/                             | username        |
| jo.santos                                         |                 |
|                                                   |                 |

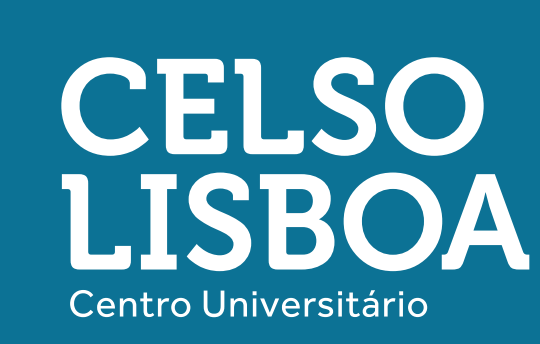

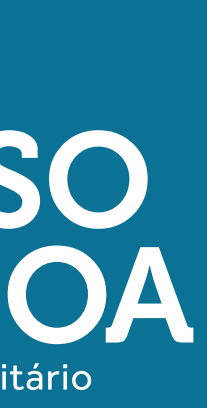

5.Se estiver pronto para participar da chamada, clique em "ENTRAR".

**Obs.: Os botões em** vermelho indicam que seu microfone e câmera estão desligados.

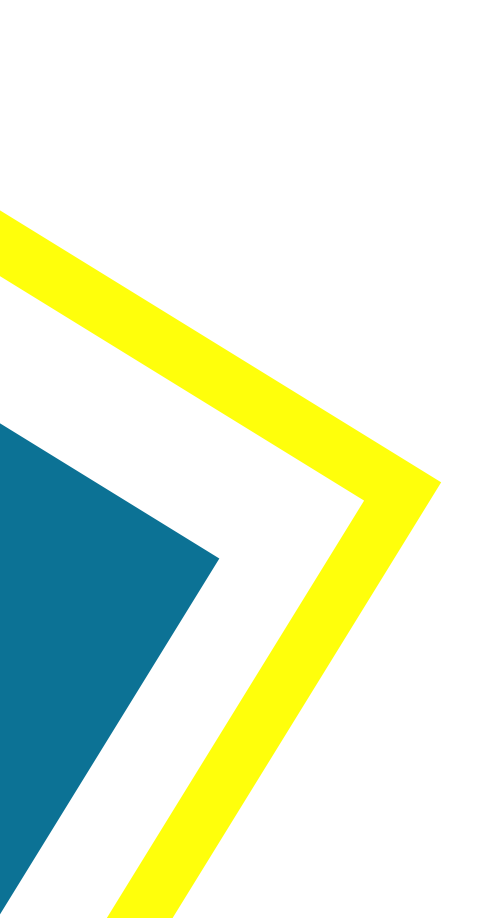

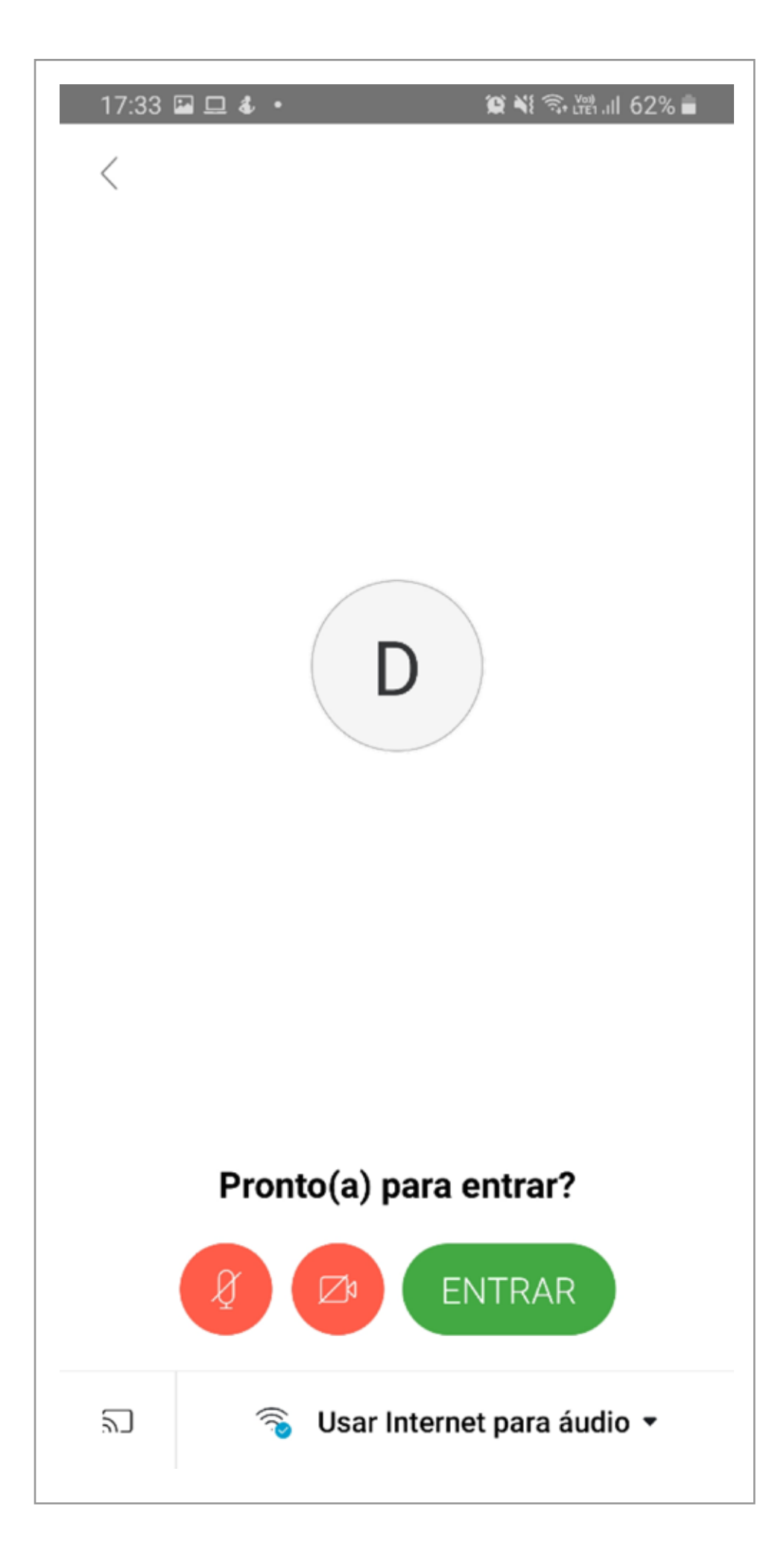

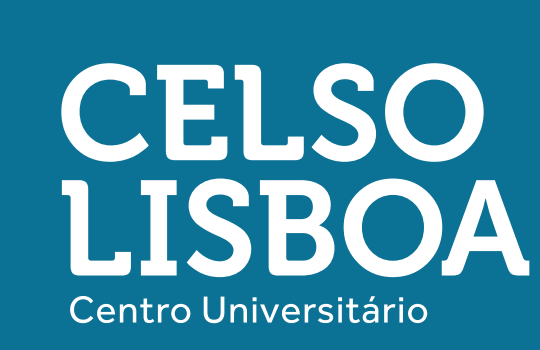

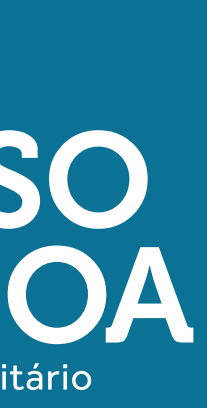

6. Agora você está conectado na sala. Assim que o professor iniciar a aula, você já estará pronto!

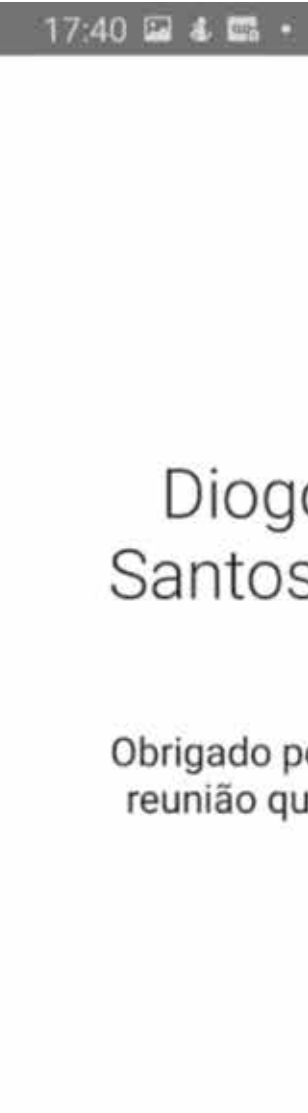

Diogo Caetano dos

22 利 鄂福山 61% 🛔

Santos's Personal Ro...

Obrigado por esperar. Começaremos a reunião quando o organizador entrar.

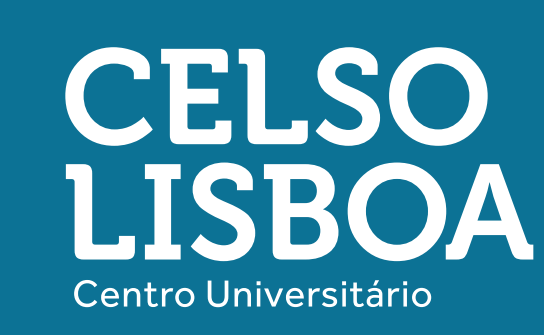

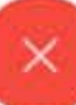

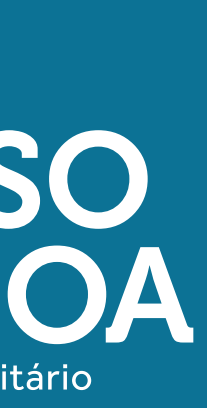

7. Quando a aula começar você será direcionado a ela automaticamente. A tela abaixo mostra uma reunião entre duas pessoas, sua interface será diferente, pois mais pessoas participarão.

Obs: Na parte inferior estão os controles de áudio, câmera e etc.

Caso tenha mais dúvidas, confira o FAQ feito pela Webex e específico para Android. <u>https://www.webex.com.br/mobile/faq-android.</u> <u>html#carousel-nav4-q1</u>

| 17:45 🖽 🖬 🔹 🔹              | 窗 🗤 오 🛸 躍 川 60% 🖬 |
|----------------------------|-------------------|
|                            | 2                 |
|                            |                   |
|                            |                   |
|                            |                   |
|                            |                   |
|                            |                   |
|                            |                   |
| Diogo Caetano dos Santos ( | (organizador)     |
|                            |                   |
| D                          |                   |
| diogo.santos (eu)          |                   |
|                            |                   |
| Ø 🔼                        |                   |

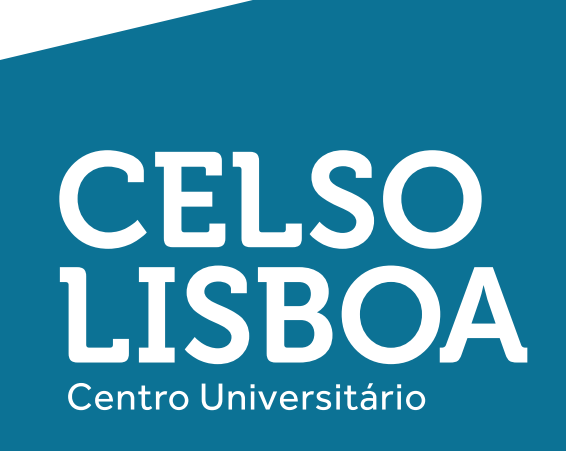

1. Vá até a loja de aplicativos no seu celular (App Store) e procure por Cisco Webex Meetings.

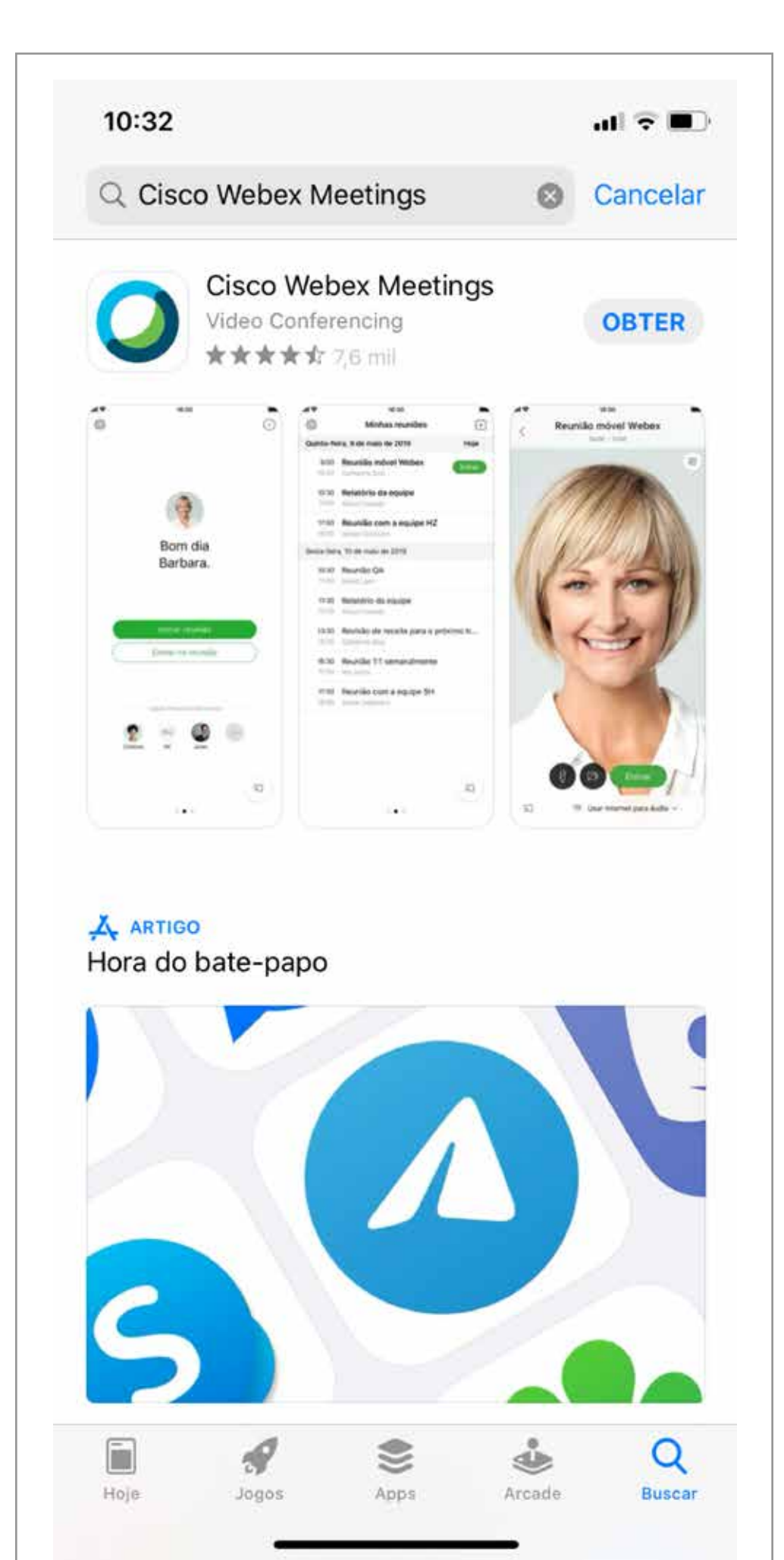

CELSO LISBOA Centro Universitário

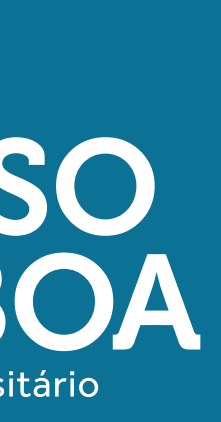

2. Clique em Obter.

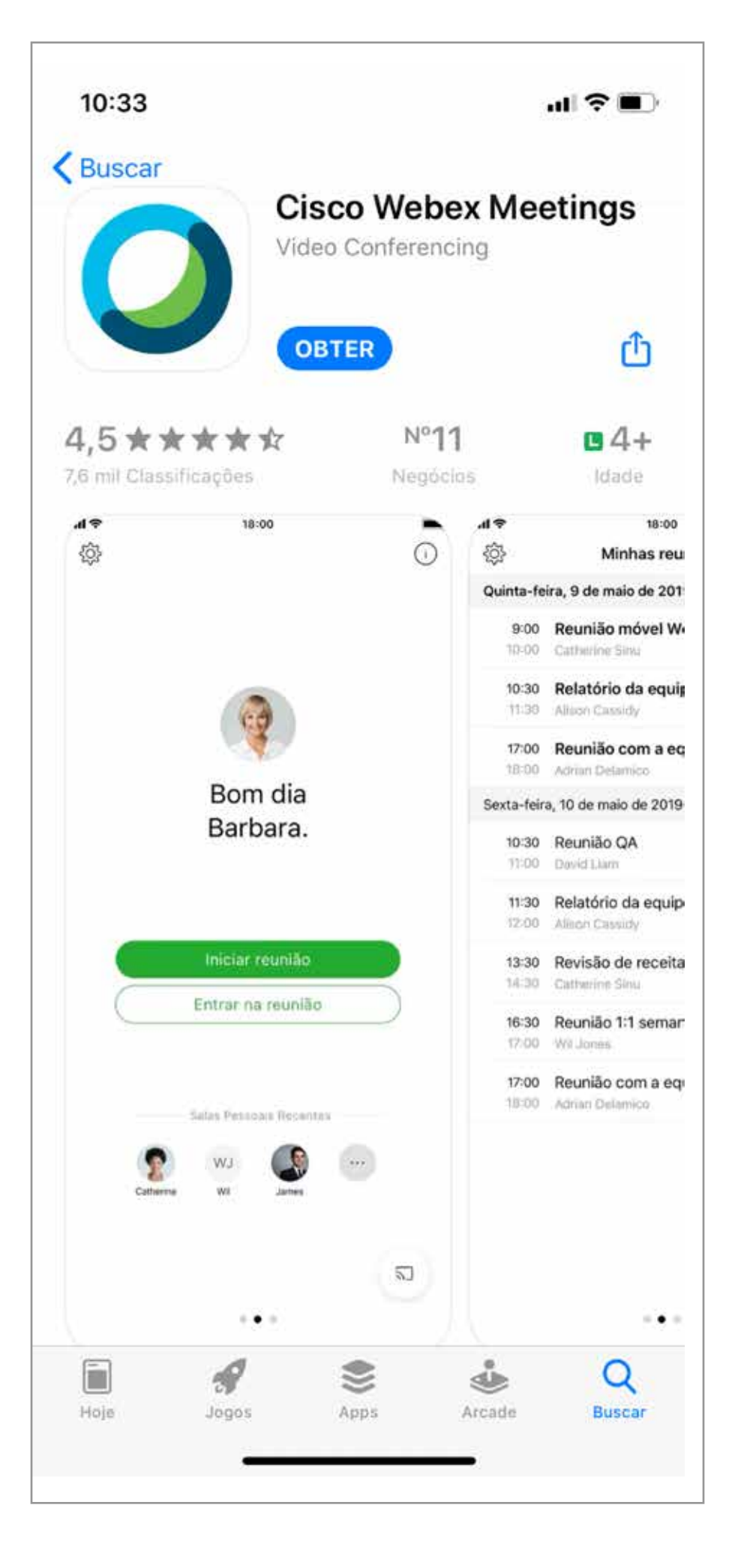

CELSO LISBOA Centro Universitário

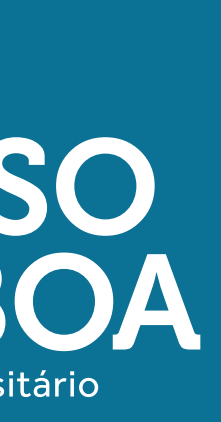

3. Após o aplicativo ser baixado e instalado, ao abrir o app, você vai ver esta tela:

10:05 App Store €?}

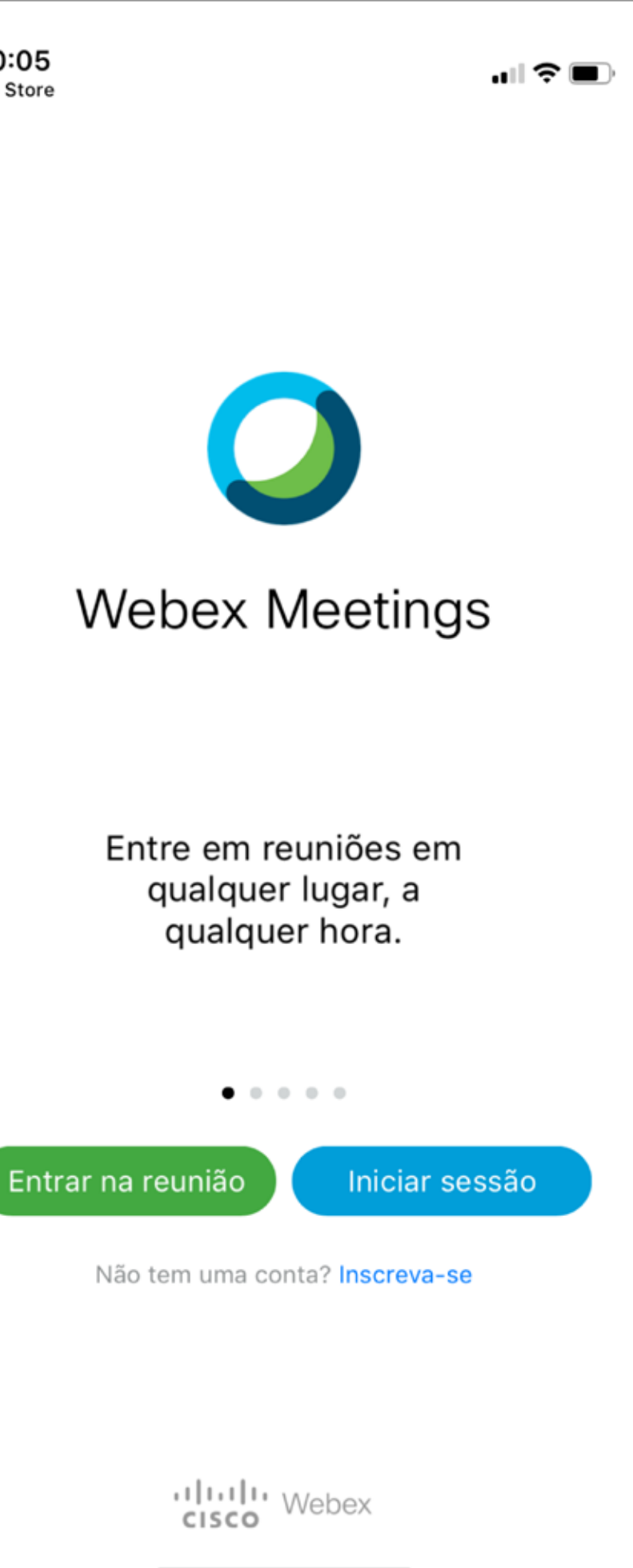

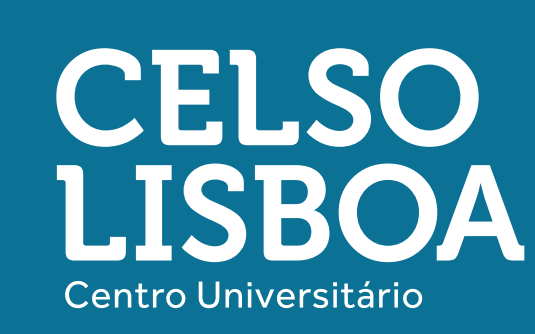

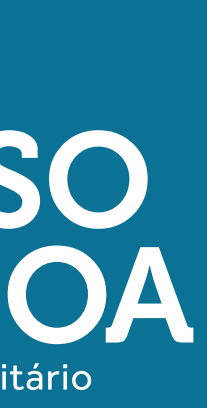

4. Coloque no campo "NÚMERO DA REUNIÃO OU URL" o "código" passado por seu professor e clique em "ENTRAR".

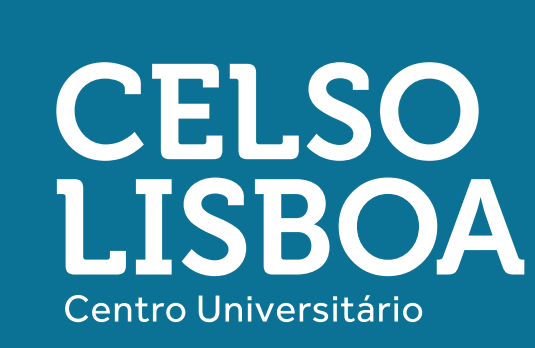

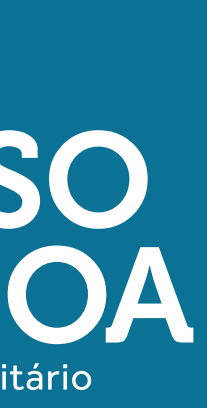

5. Se estiver pronto para participar da chamada, clique em "INICIAR".

Obs.: Os botões em vermelho indicam que seu microfone e câmera estão desligados.

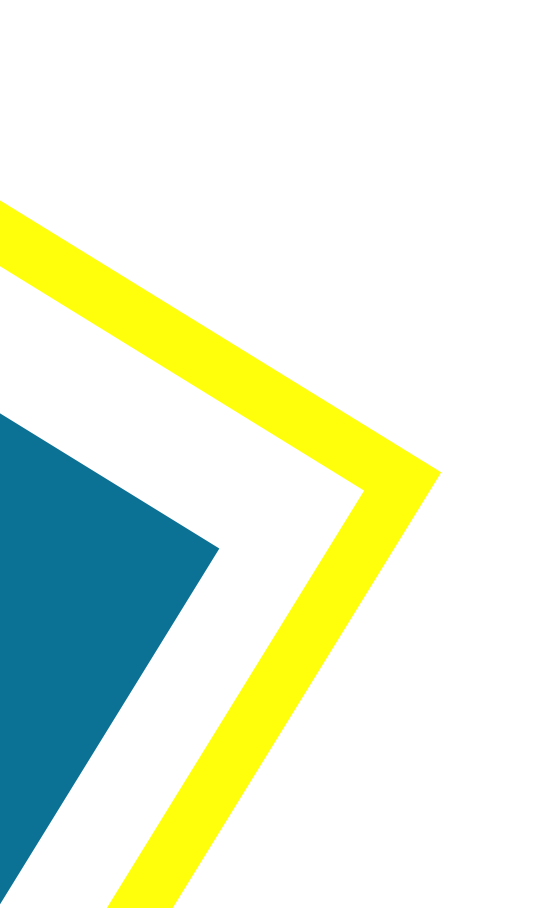

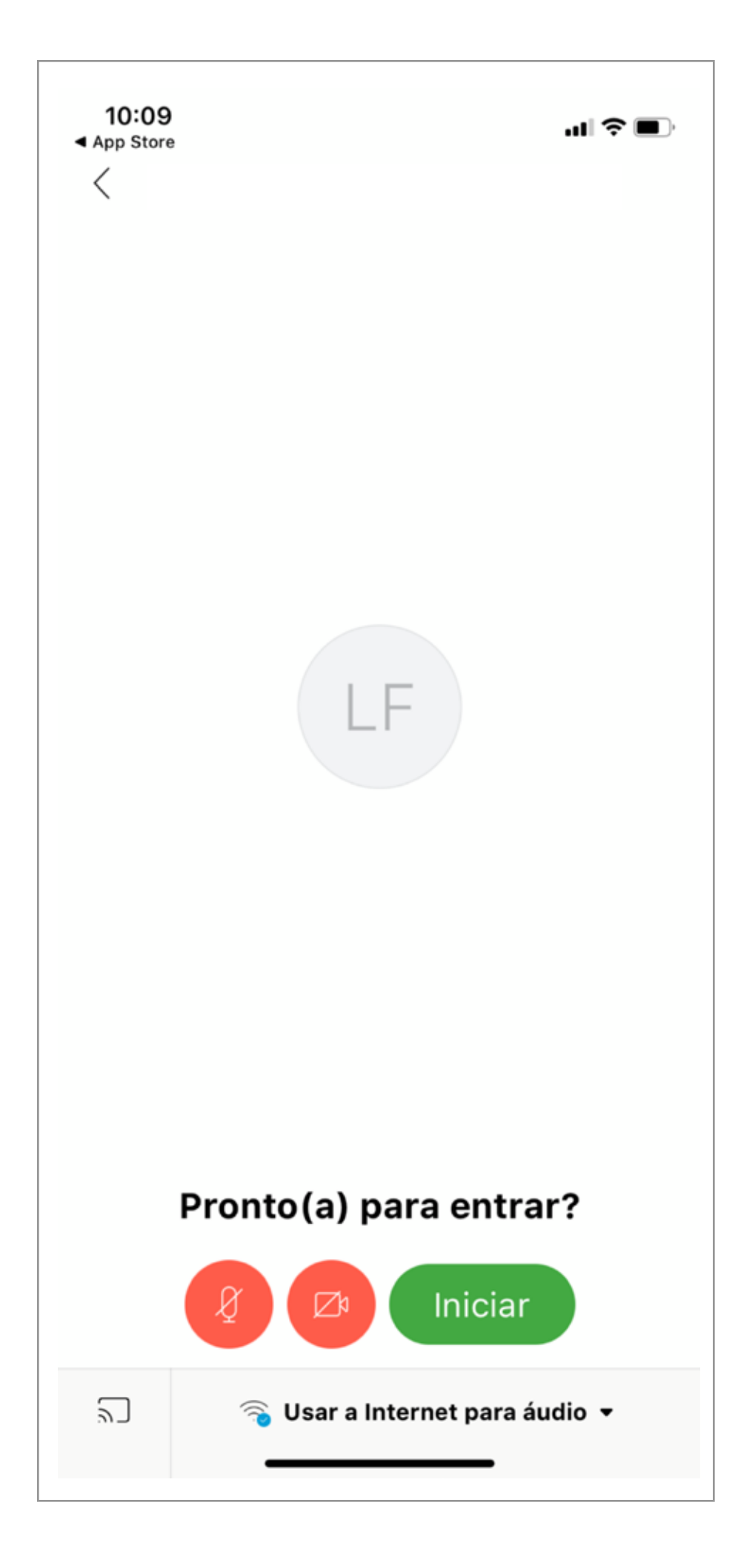

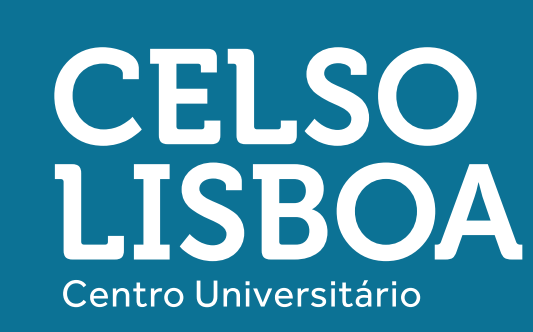

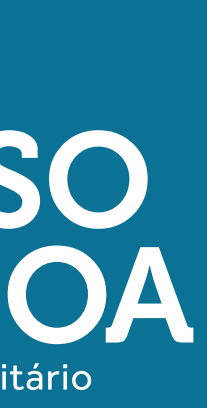

6. Agora você está conectado na sala. Assim que o professor iniciar a aula, você será automaticamente direcionado para um ambiente com mais pessoas conectadas e já estará pronto!

Obs: Na parte inferior estão os controles de áudio, câmera e etc.

Caso tenha mais dúvidas, confira o FAQ feito pela Webex e específico para iOs. <u>https://www.webex.com.br/mobile/faq-ios.html</u> <u>#carousel-nav1-q3</u>

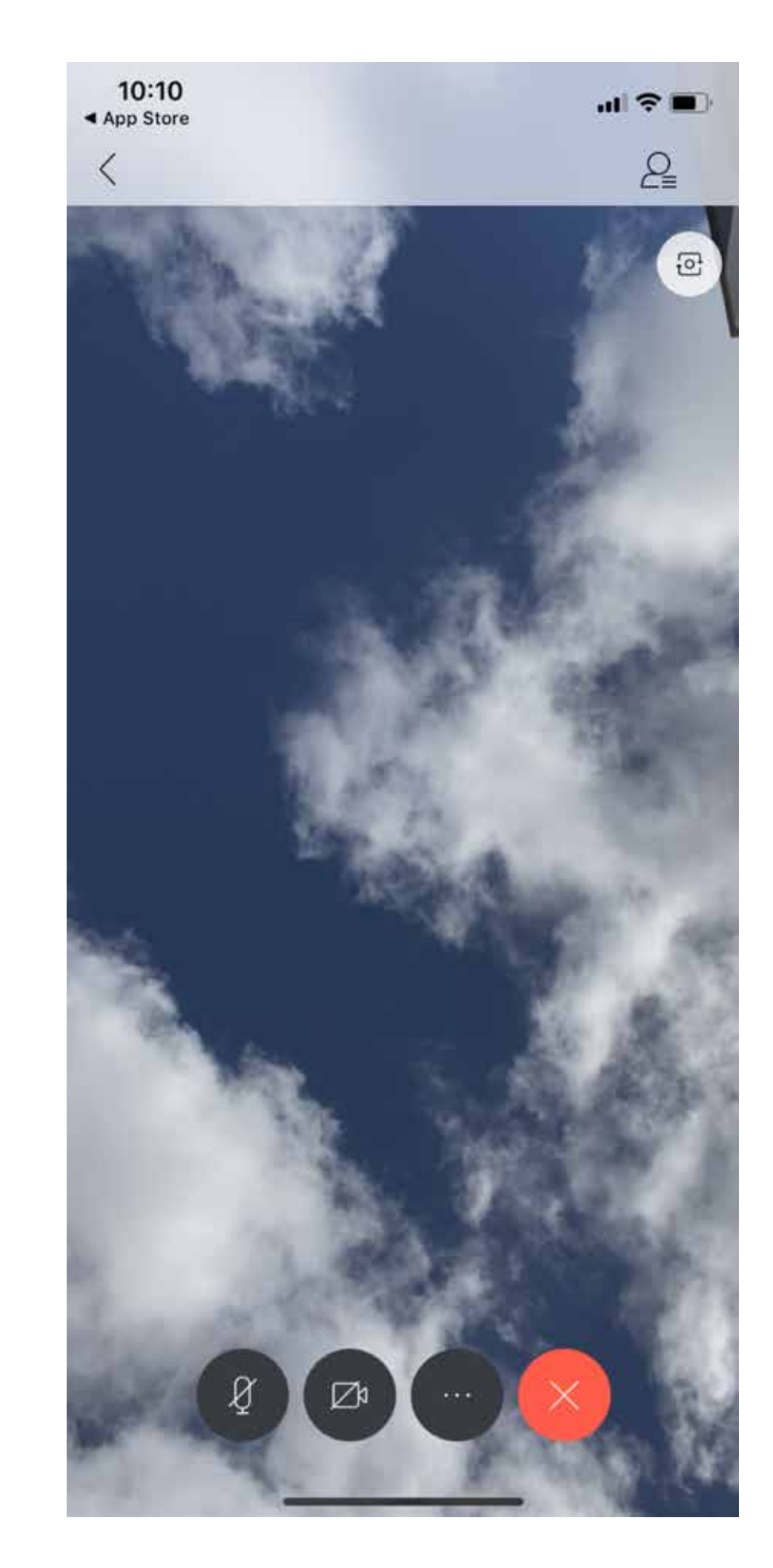

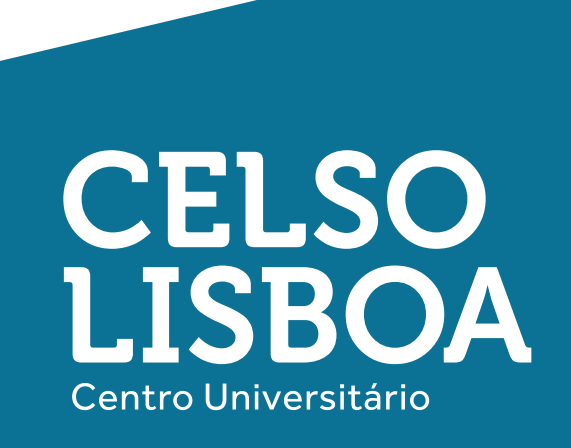

## **Boas práticas**

- Não se esqueça do **contrato pedagógico!** Ele também serve para os ambientes virtuais, alinhe com seu professor.
- Atenção aos horários! As aulas acontecerão no horário combinado com seu professor. Caso você se conecte fora deste momento, você irá se deparar com uma tela dizendo que a reunião começará quando o organizador entrar: o professor responsável por agendar o encontro.
- Entre com seu **microfone no mudo**, para que barulhos do seu ambiente não atrapalhem o decorrer da aula, assim como possíveis ecos e interrupções.
- Atenção com sua câmera, o ideal é que ela também esteja desabilitada no aplicativo. - Participe ativamente das aulas, sempre respeitando o momento de fala de cada um.
- Coloque seu celular no modo avião, para que notificações e ligações não tirem o seu foco ou interrompam sua aula.

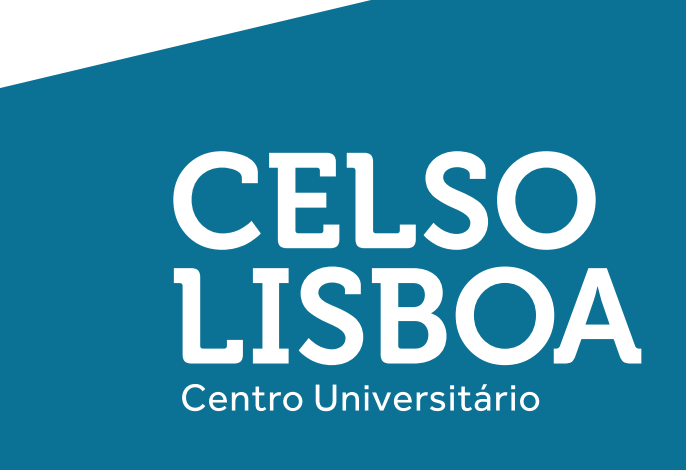

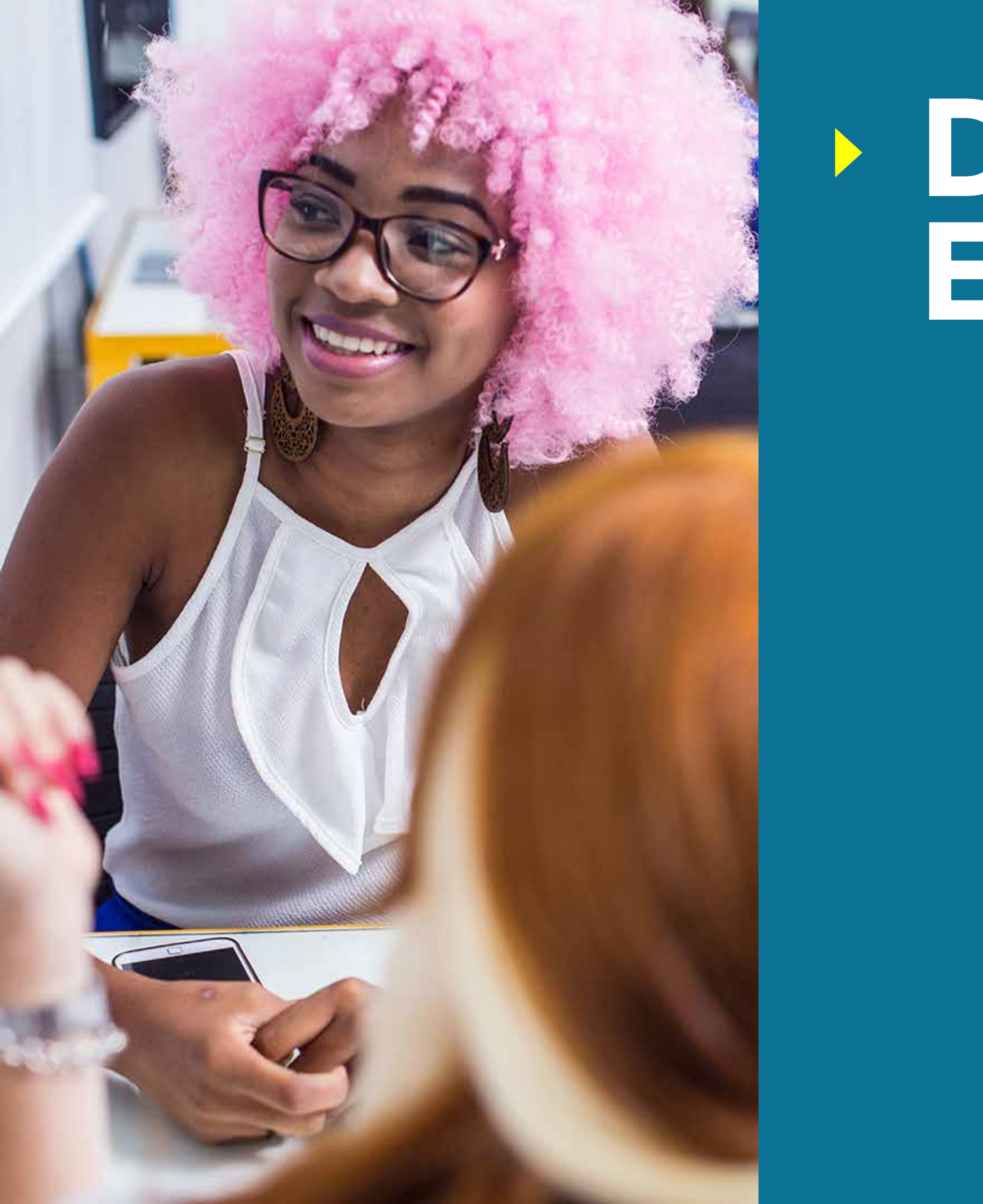

# Dicas de Estudo

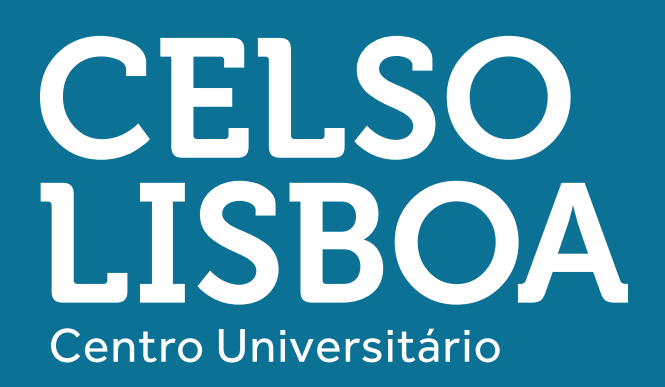

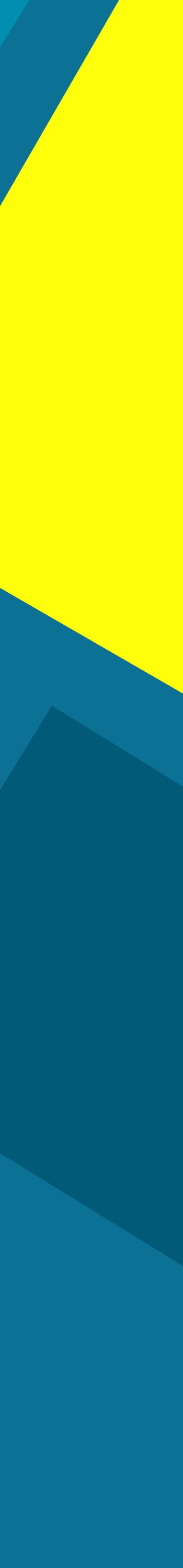

## **Dicas de Estudo**

- Organize um espaço para se concentrar em suas aulas e atividades de aprendizagem. Evite cômodos com grande fluxo de pessoas, opte por locais bem iluminados e onde sua conexão à internet funcione melhor. • Faça uma lista de objetos imprescindíveis para seus estudos e garanta que eles estejam por perto: lápis, caneta, bloco de anotações, livros, cadernos, calculadora...
- início e fim de seus estudos.
- Evite objetos que não tenham conexão com seus estudos e podem gerar aprendizagem.

Separamos algumas dicas para você aproveitar ao máximo o seu estudo em casa.

• Programe sua rotina de forma estruturada, seja responsável com os horários de

distração, como celular e televisão. O mais importante é se concentrar em sua

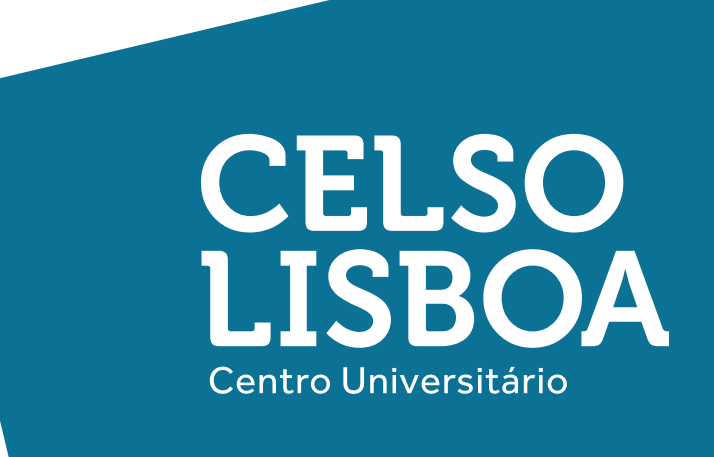

## **Dicas de Estudo**

- As atividades de aprendizagem exigem concentração e dedicação, separe um tempo do seu dia para realizá-las, de modo que você consiga manter o foco.
- Fazer anotações a respeito dos textos lidos e vídeos assistidos pode te ajudar a
- organizar o seu pensamento.
- A troca com os colegas pode ajudar no seu processo de aprendizagem. Mantenha contato com o seu grupo de estudos por meio das plataformas do
- Office 365 ou por onde preferir.
- Não deixe de falar com seus colegas de turma, a conexão entre vocês garante uma melhor experiência de aprendizagem.
- Lembre-se que seu professor é também seu amigo e o procure sempre que precisar.

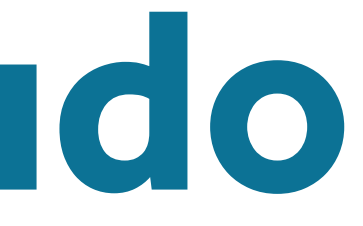

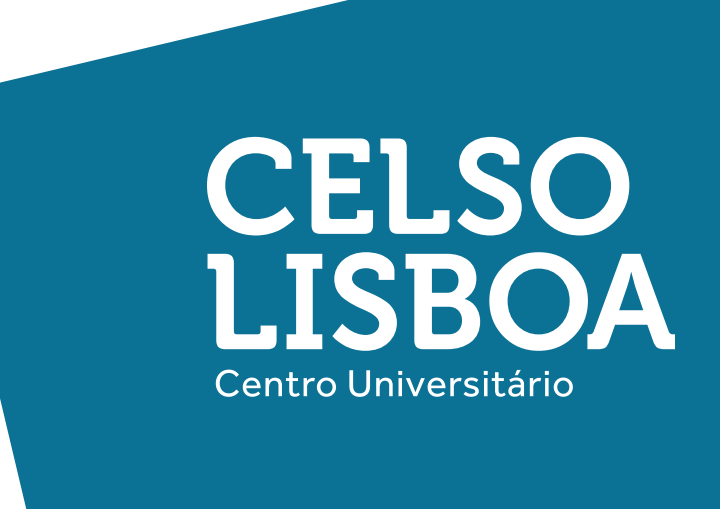

# A sua aprendizagem não pode parar!

Caso queira falar com a nossa equipe, estamos a disposição entre **9h e 18h nos dias úteis e das 8h às 12h aos sábados.** 

- Chat no Portal da Graduação.
- Email pelo site no menu "Contato".
- Telefone: (21) 3289-4747.

#### **#QuarentenaNãoéFérias**

Grande abraço, Equipe Celso Lisboa.

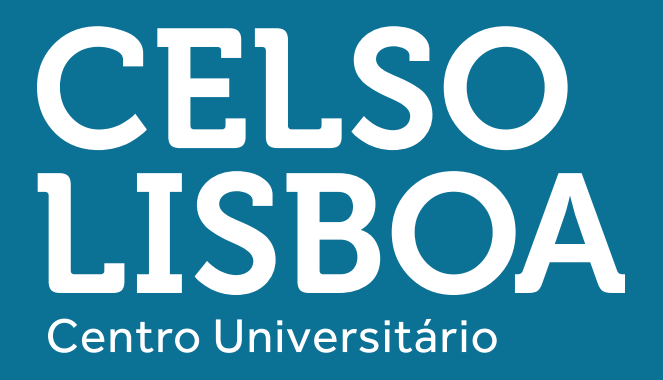

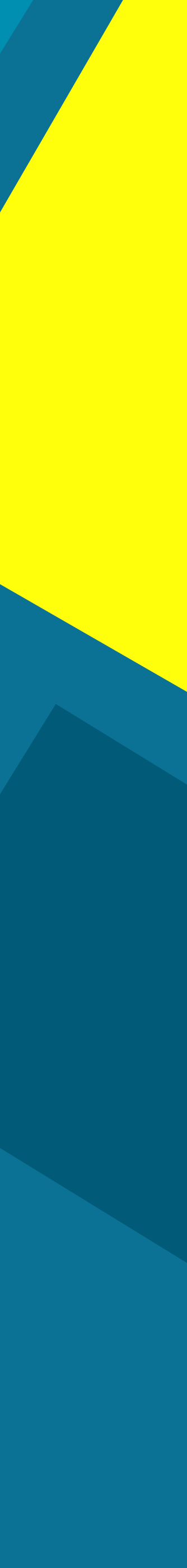